# Narrowband From Scope to screen

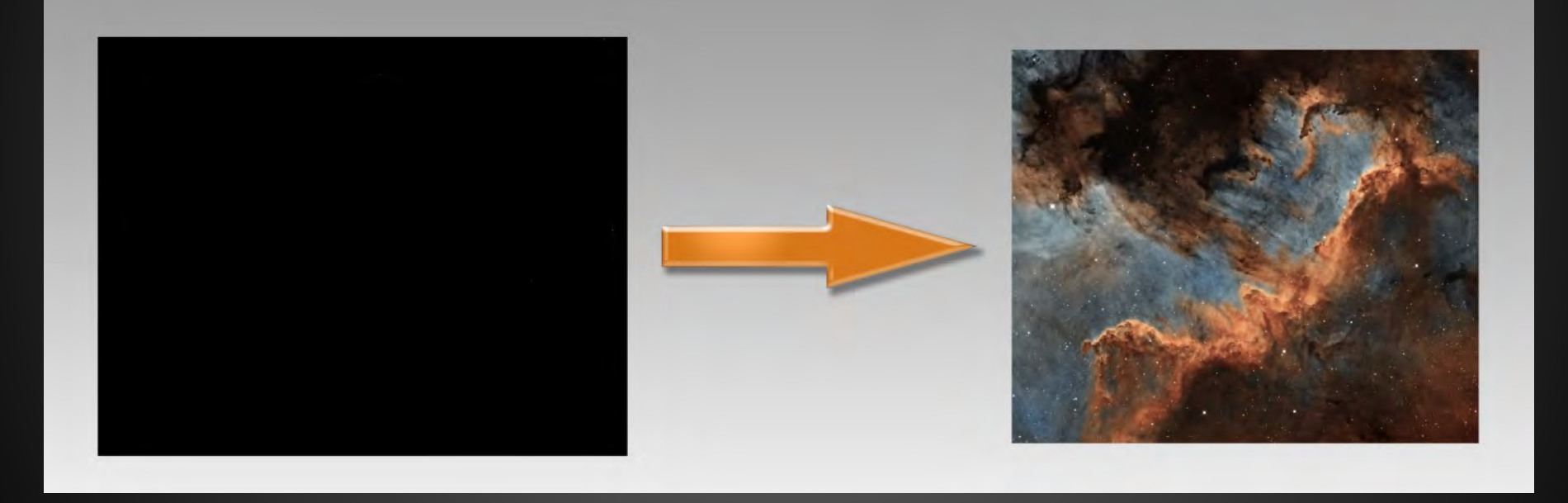

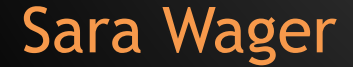

**CEDIC 2017** 

# Narrowband - From scope to screen

#### Planning

Target Filters Equipment

#### Data Capture

Conditions Software On the go ......

#### Processing

Calibration Stacking Photoshop fun ...... How to find a target / Location / Composition Narrowband or broadband Focal length

Moon / Light Pollution / Wind / Seeing Exposure length / Focus / Guiding Checking exposure integrity

Flats / Darks / Bias Increasing signal Creating the colour image / colour tweaks

# Planning How to find a target

Why we need to think about what we are going to image and when.
 What focal length suits the target - Telescope and camera sensor combination

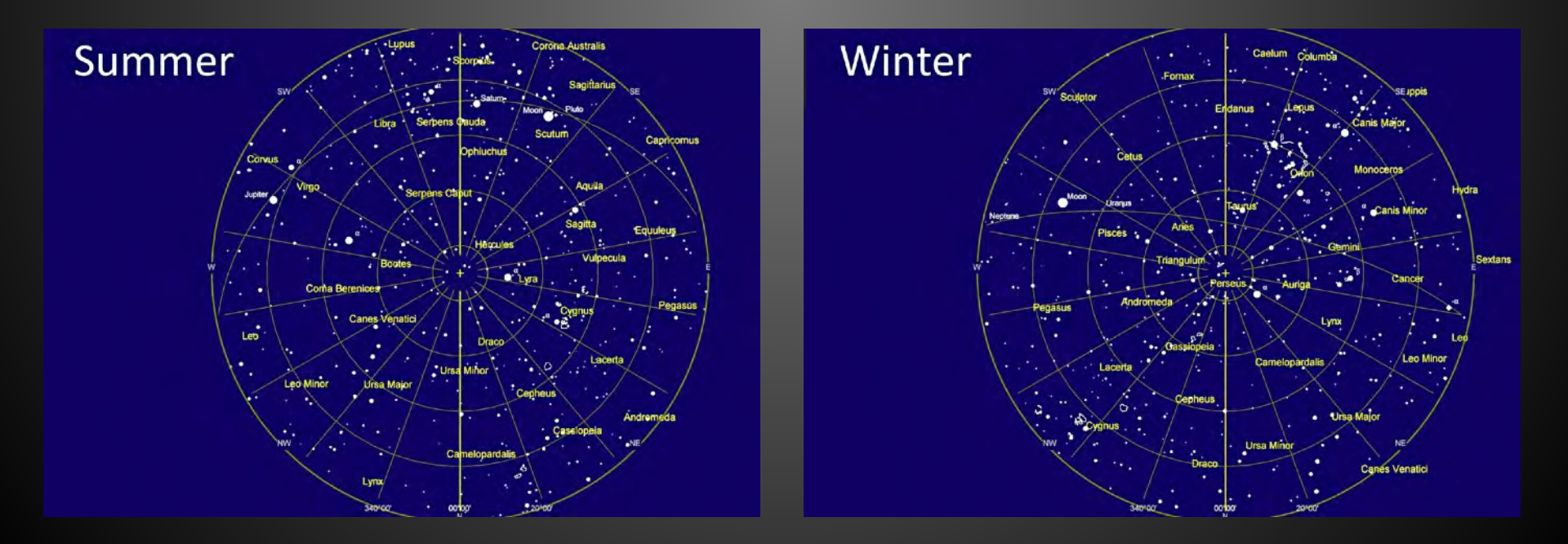

# Planning

### Focal length and image resolution

The impact of different equipment on a target

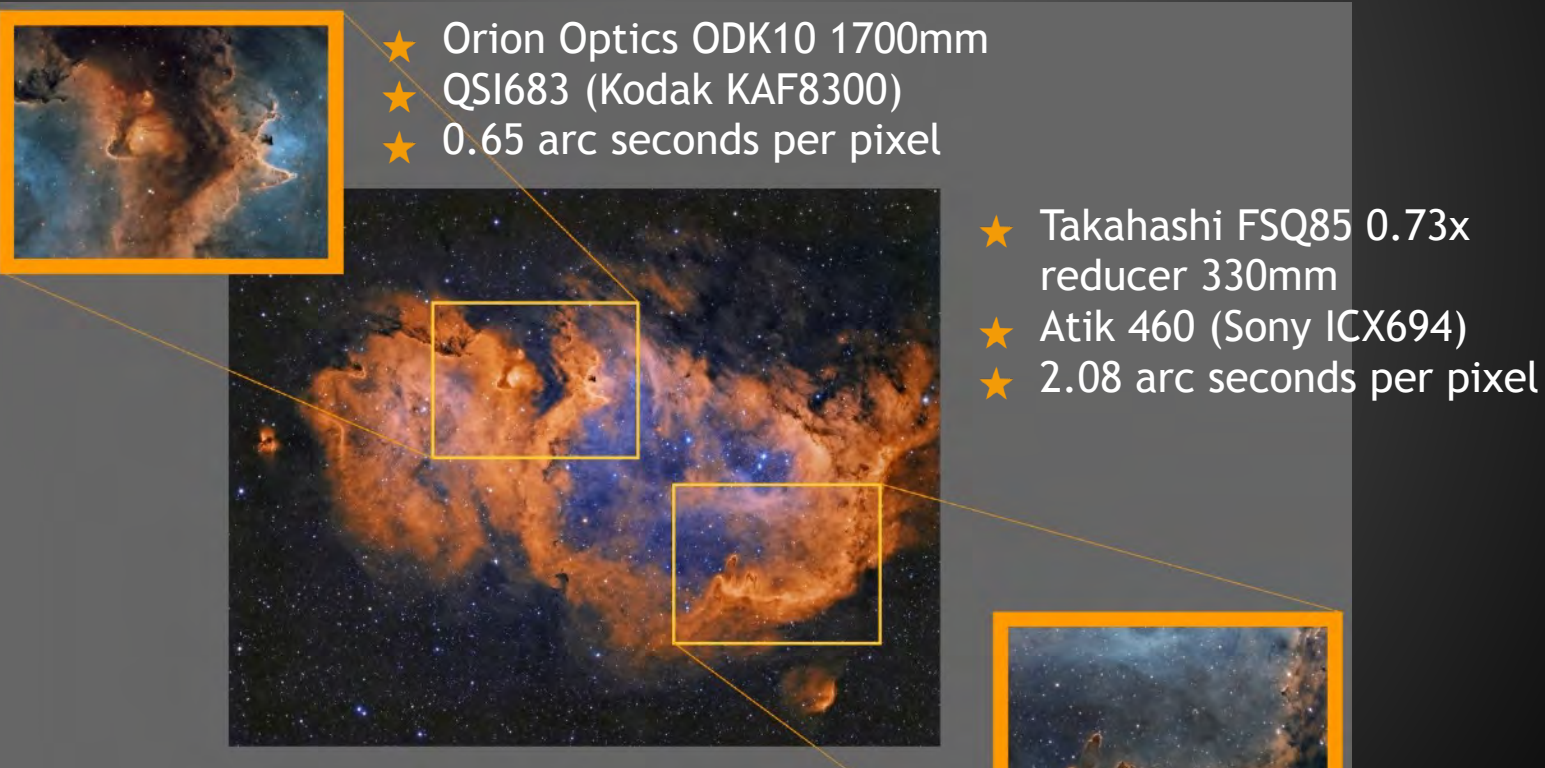

Orion Optics ODK10 1700mm QSI683 (Kodak KAF8300) 0.65 arc seconds per pixel

# Planning

### Composition of your image

Look around your image - Is there anything worth while nearby?
 Don't always put your main focus in the middle
 Consider belonce

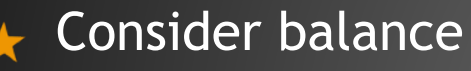

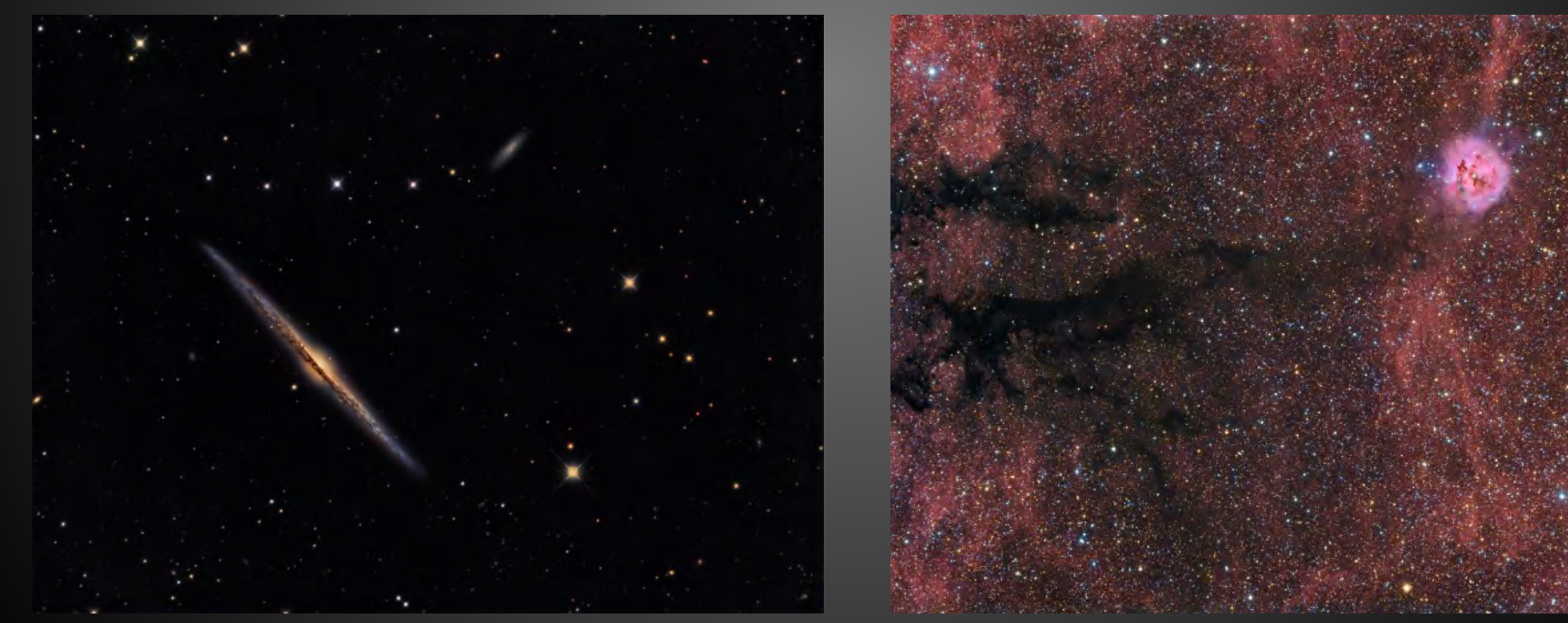

NGC 4565 IC5146

# Planning Filters

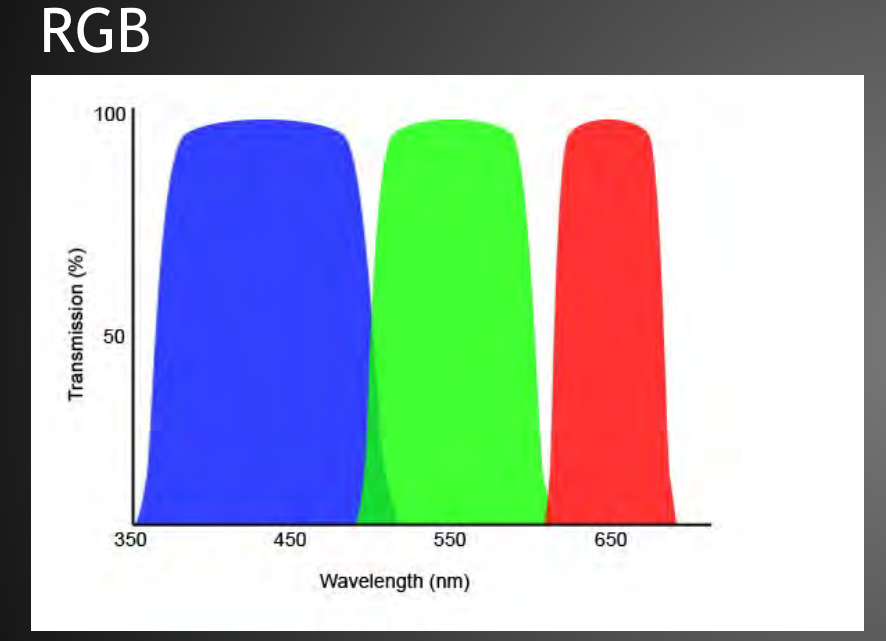

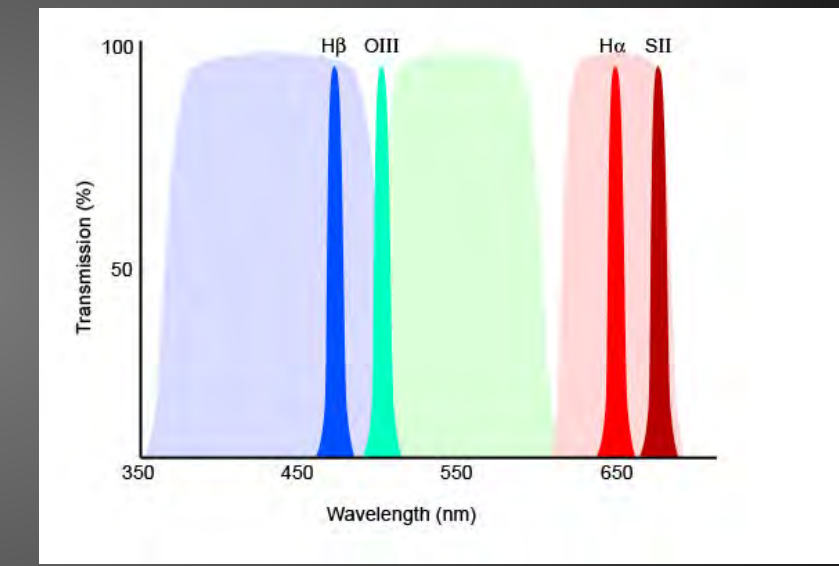

What filters to use for what targets?
What are the benefits of different filters?
How does this impact on target selection?

#### Narrowband

# Planning

#### A visual filter difference HaRGB HOO

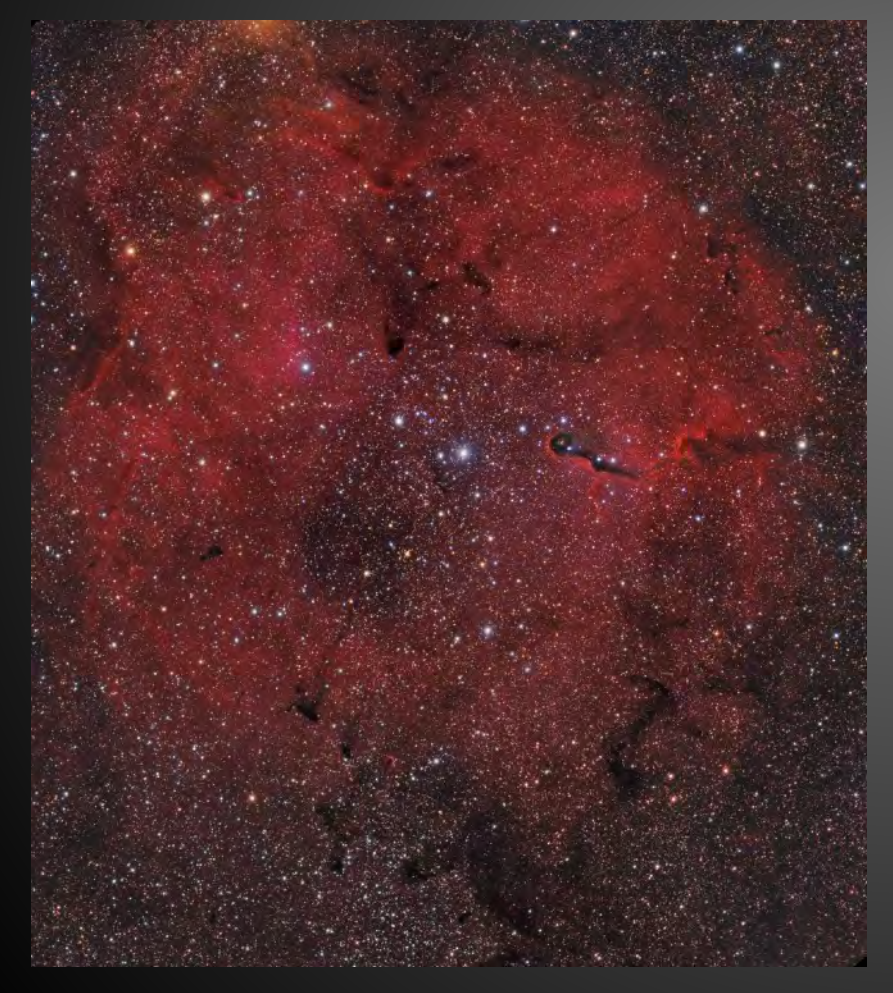

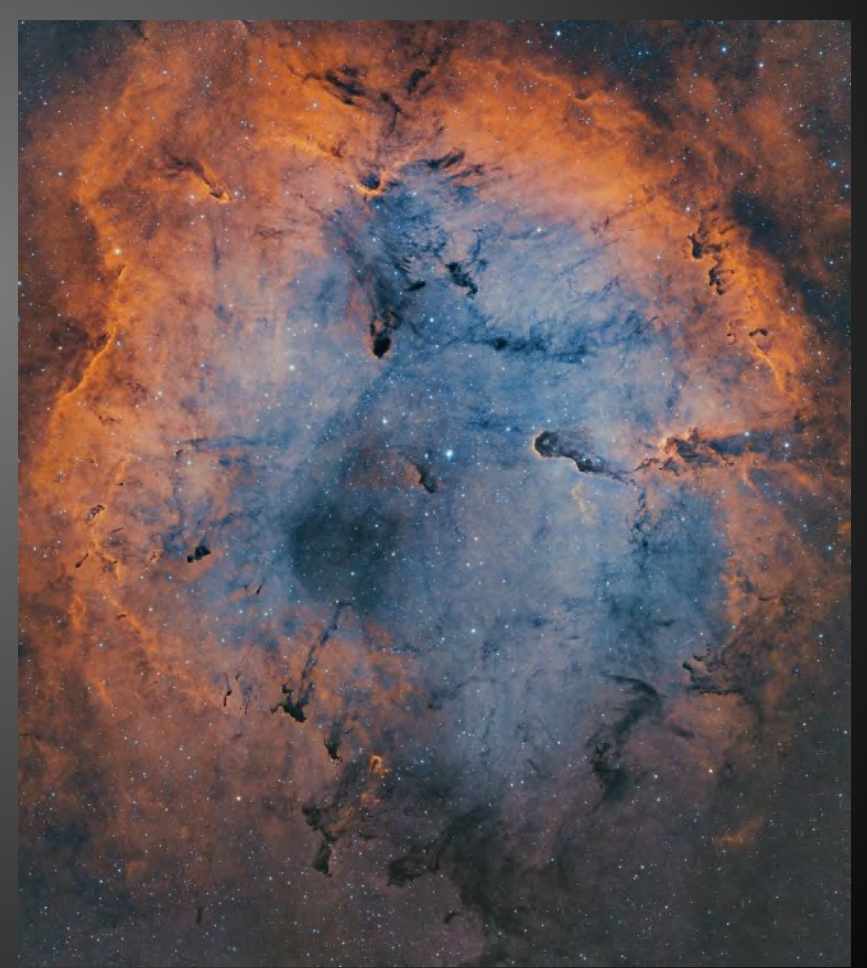

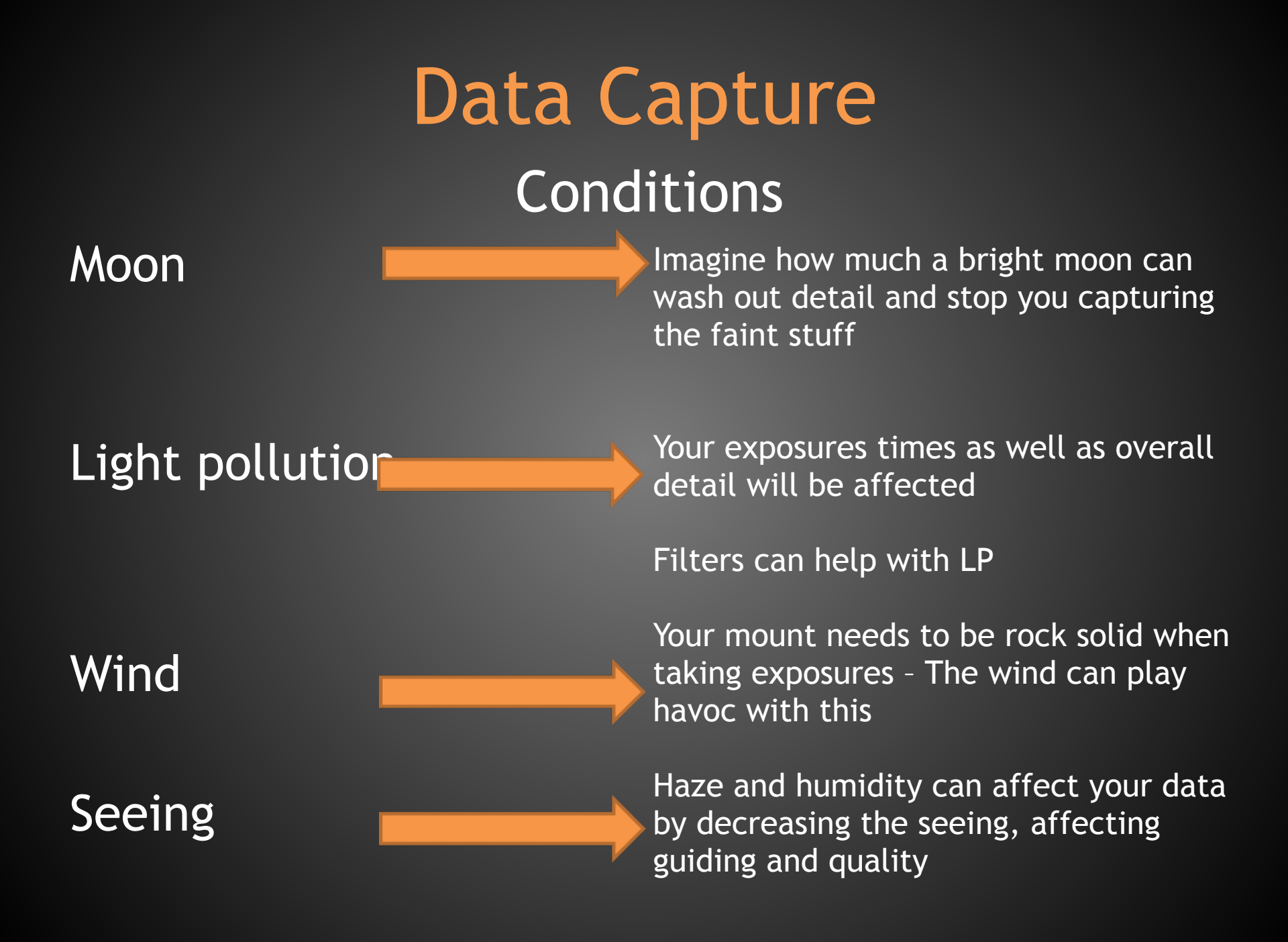

### Exposure length

🛧 Contrast

🛧 Noise

- 🛧 Ease of processing
- 4 hrs 24x10mins

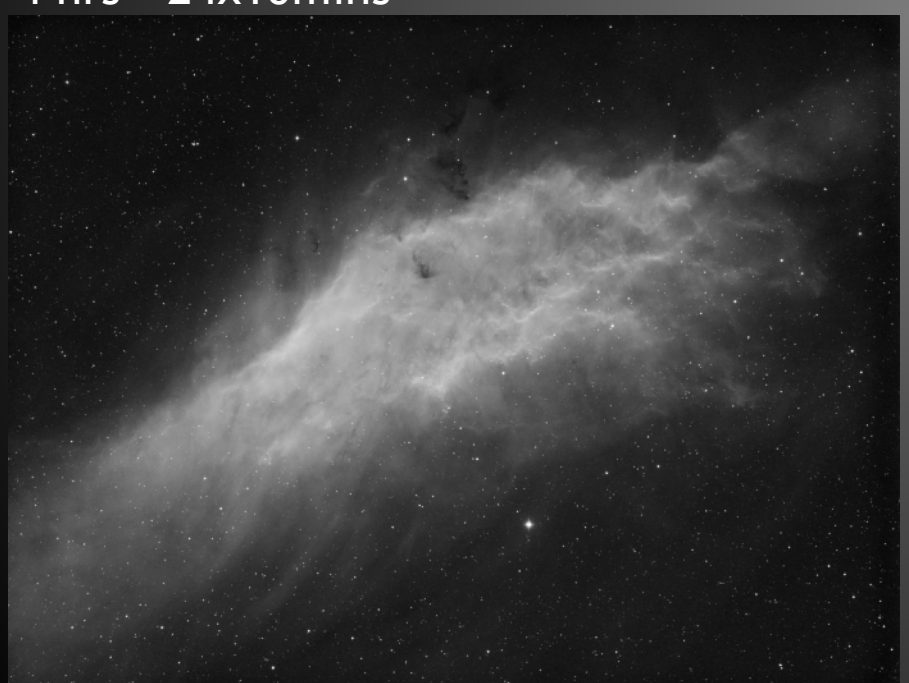

#### 4 hrs - 8x30mins

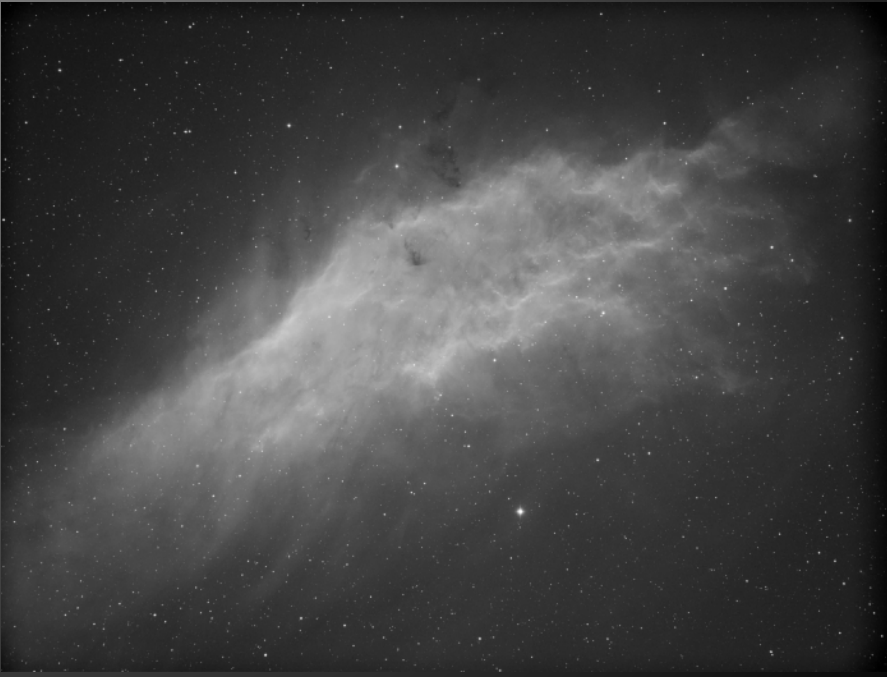

# Data Capture Noise

10min subs 1) 30min subs 2)

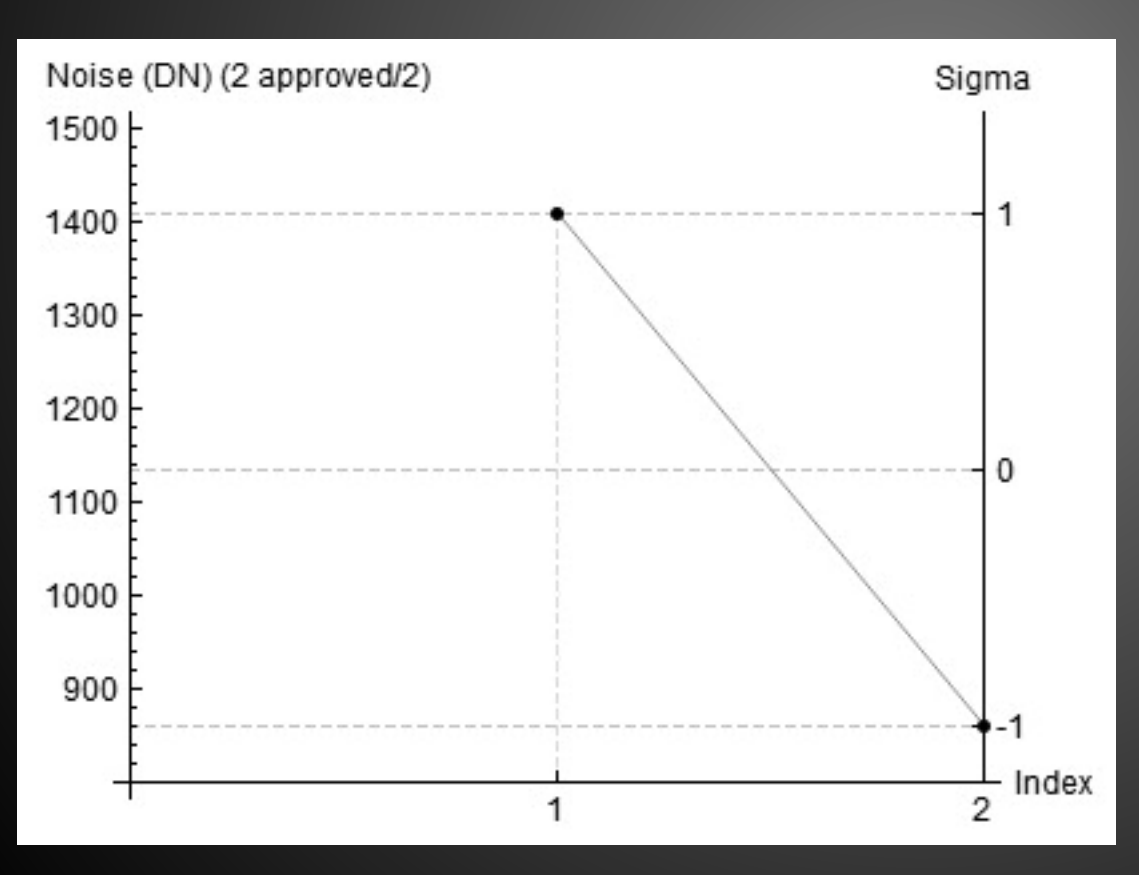

#### 10min subs

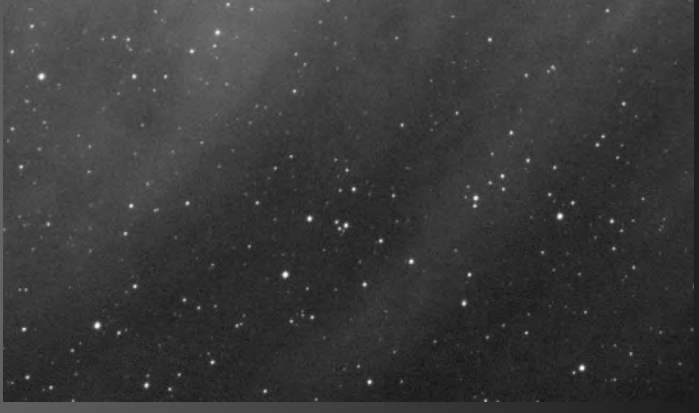

#### 30min subs

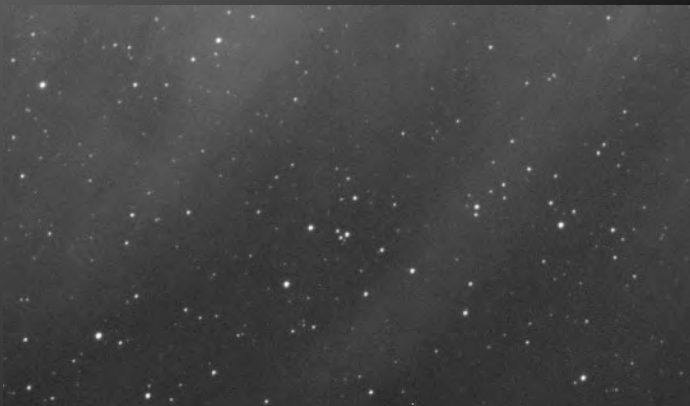

# Data Capture Focus

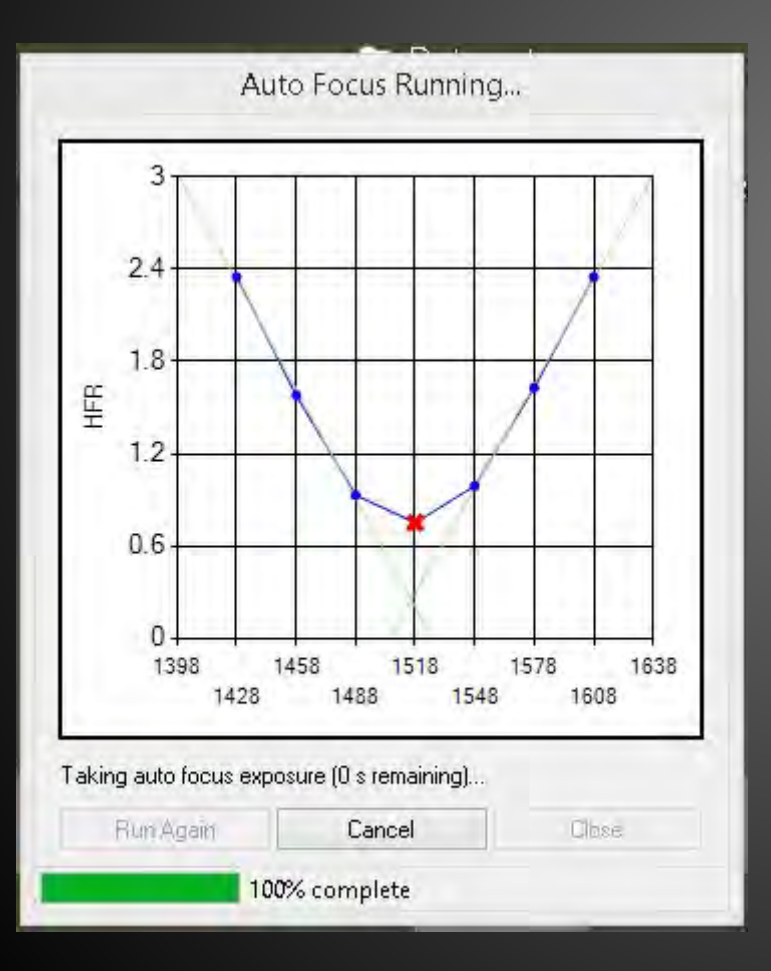

- The V curve of automatic focus
  - A Bahtinov mask image
- ★ FWHM (Full width half minimum)

#### Focus

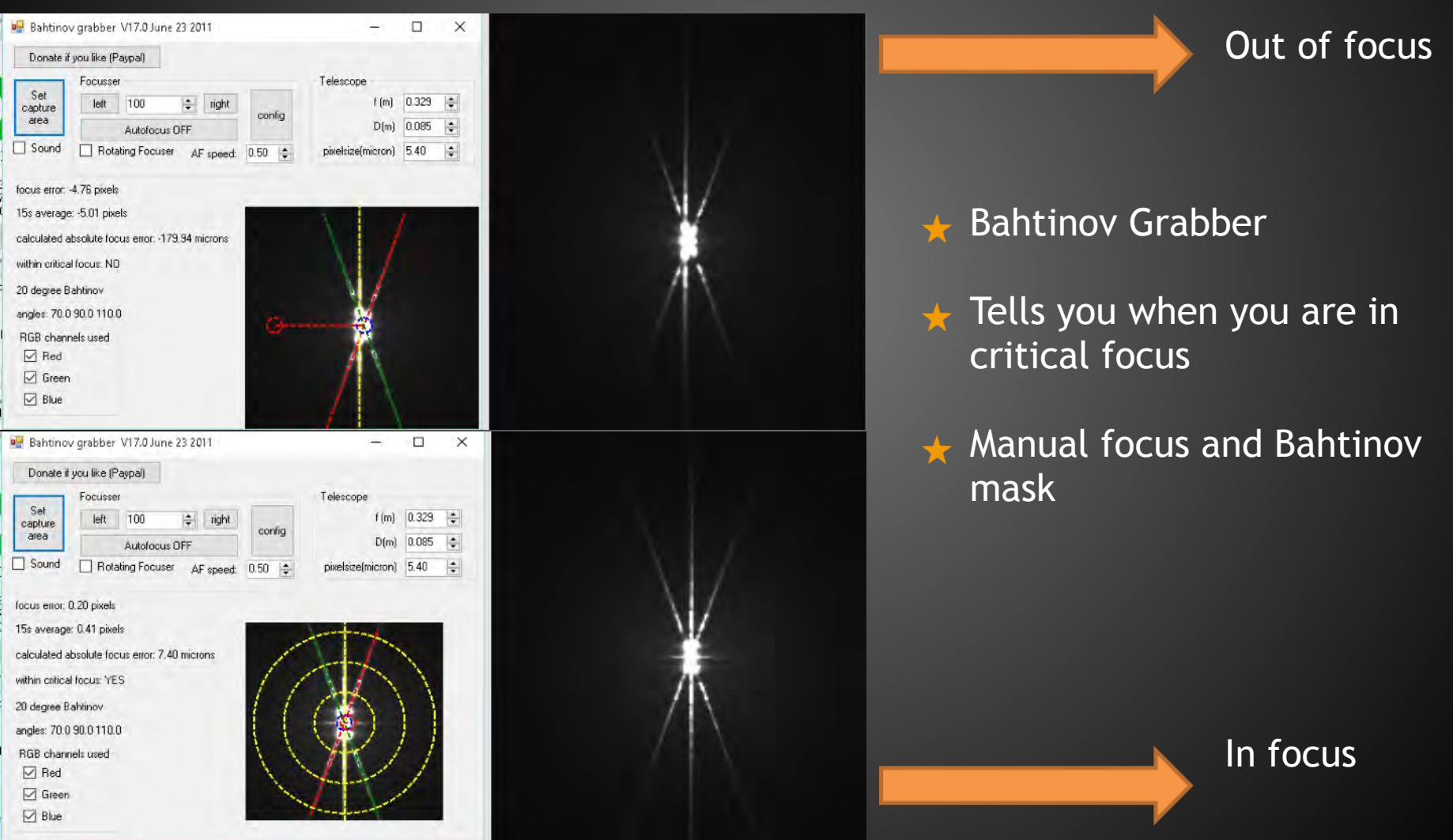

### Guiding

#### ★ Off Axis guider or separate guide scope

#### What are we aiming for

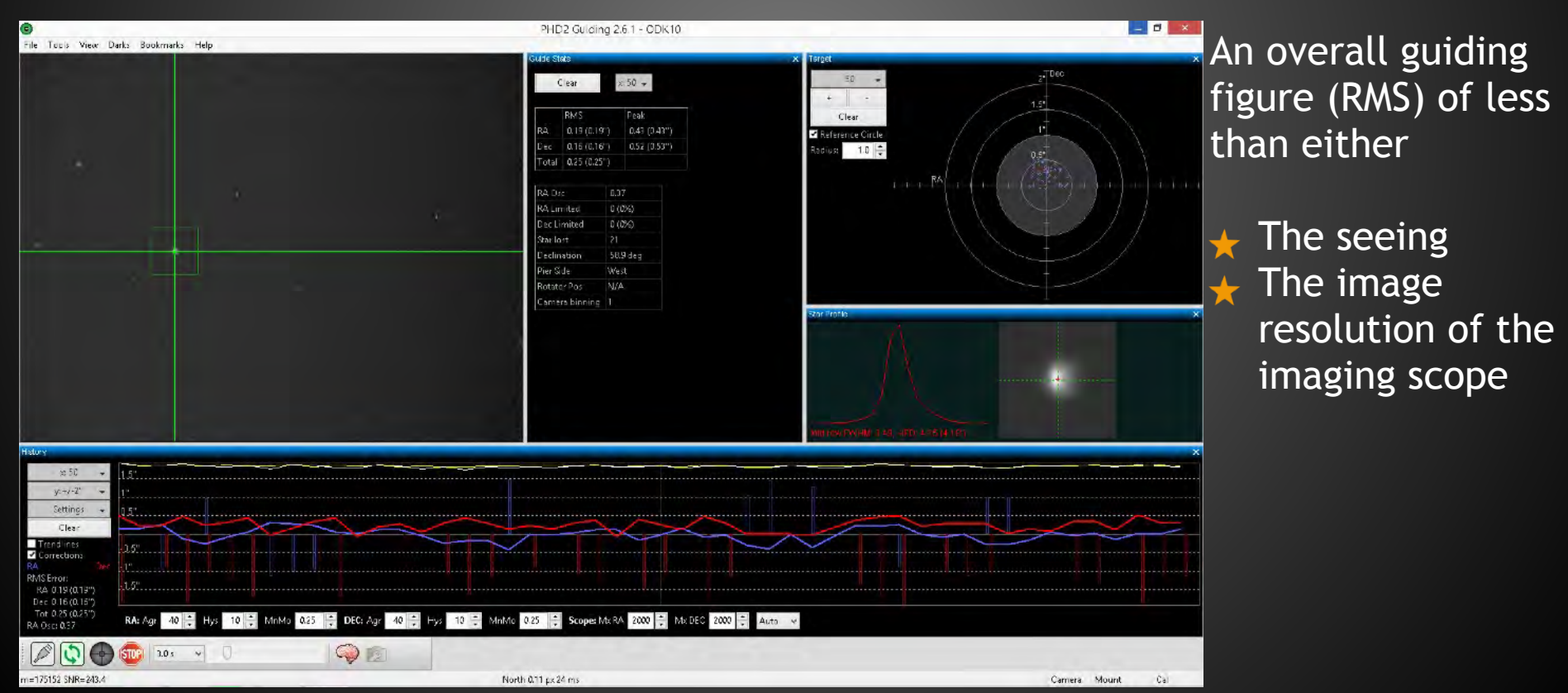

### Software

#### ★ Sequence Generator Pro

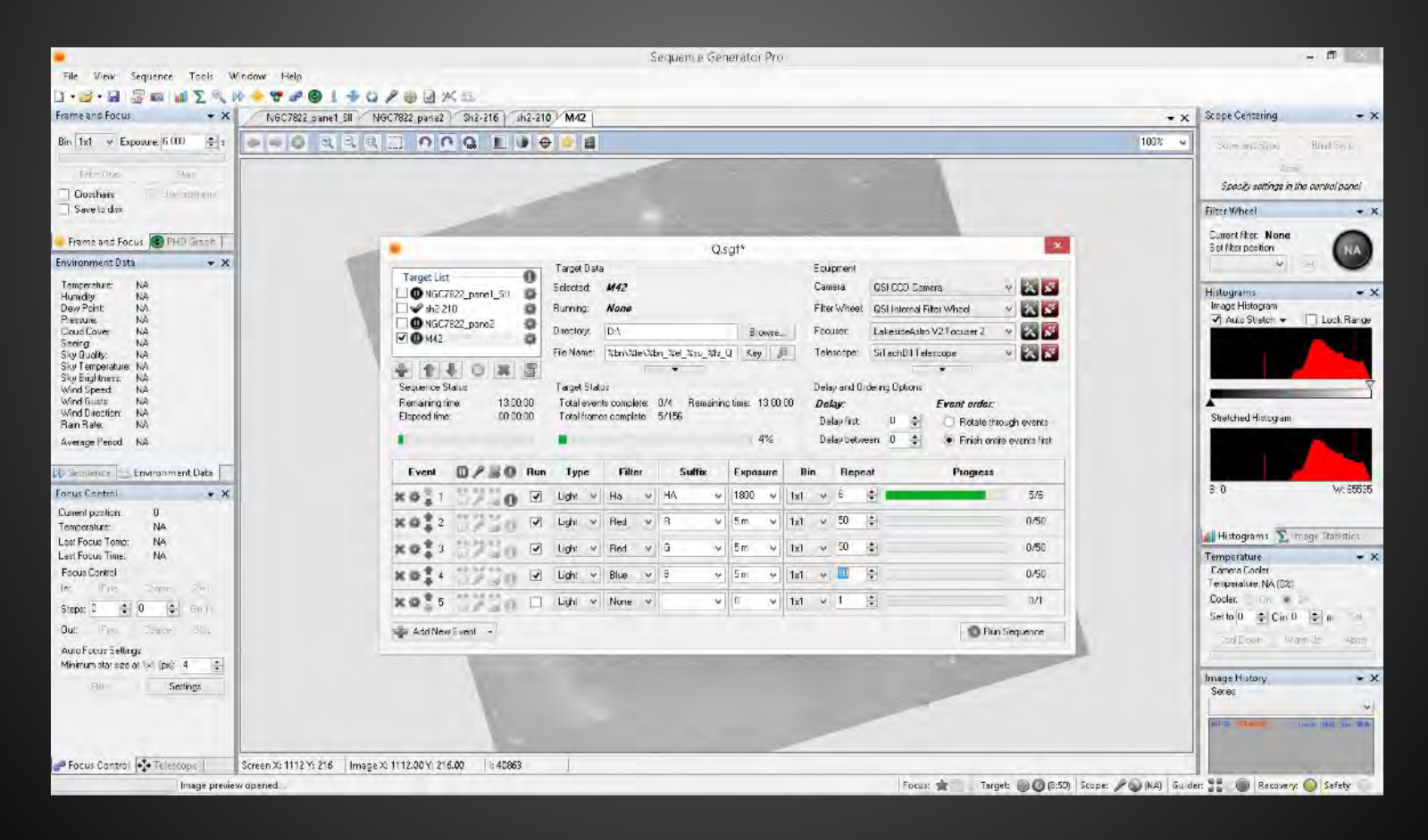

#### Checking exposure integrity

Why

To ensure that each exposure is

- 🛧 Well focused
- 🛧 Well guided

🛧 If a mosaic - That they fit together

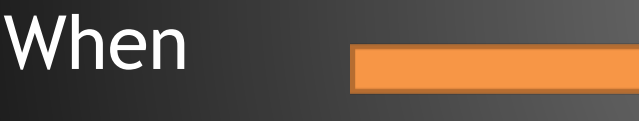

At the end of every session then you can add extra exposures into your run if needed

How

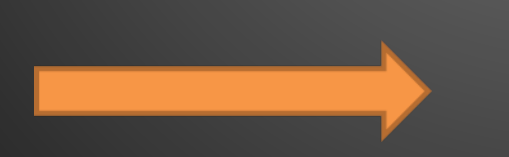

Data capture software (image checking)
 Pixinsight (blink) or sub frame selector script

# Processing

#### Calibration

Bias

Dark

Flat

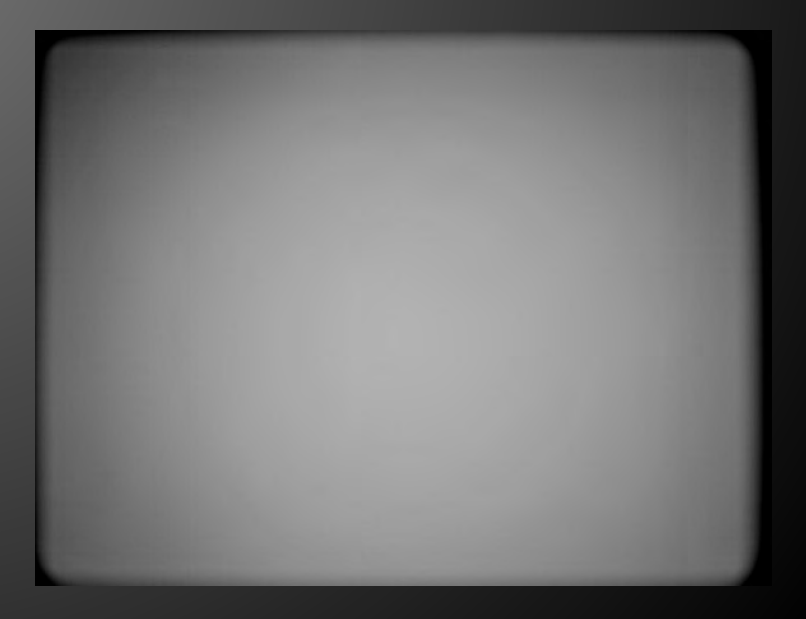

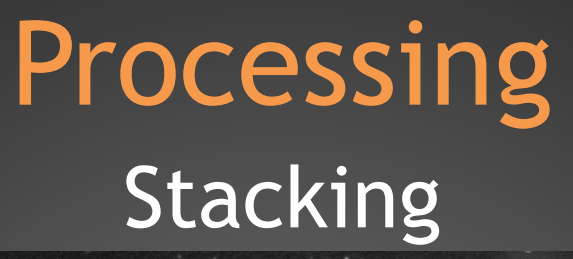

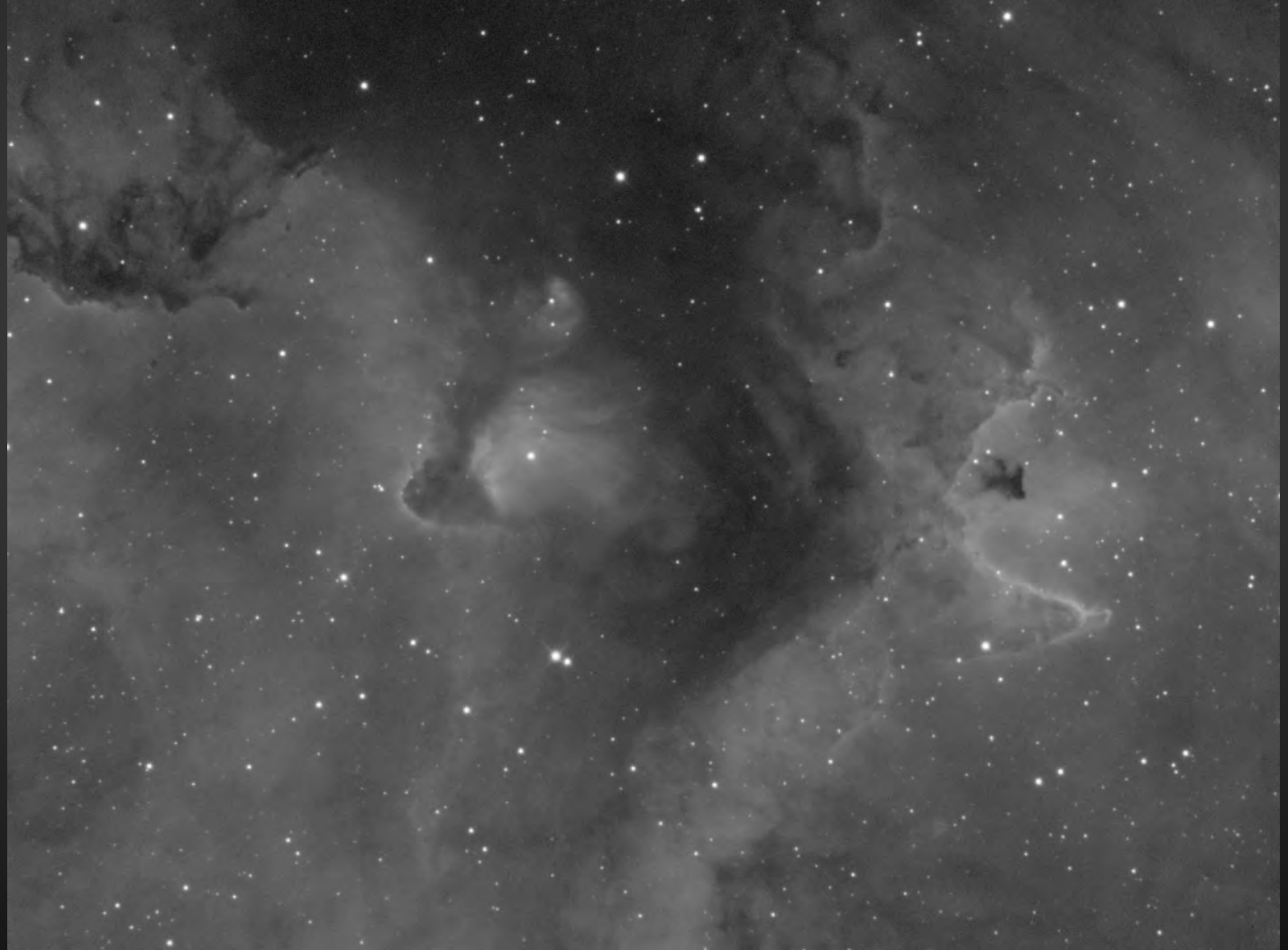

### Processing Merging channels

| PS File Edit Image Layer Select Filter Analysis 3D View Window Help 📧 📠 🎬 * 25% * 📰 * 🗐 * | DESIGN PAINTING » Of CS Live - 🗖 🗗 🌌                                                                                                    |
|-------------------------------------------------------------------------------------------|----------------------------------------------------------------------------------------------------|
| C) + Peathers 0 px Minness Style: Normal + Minness Refine Edge                            |                                                                                                    |
|                                                                                           | 3001       4000         Image: State of the state of the state of |
| 25% (b) Doc: 15.9M/15.9M                                                                  |                                                                                                    |
|                                                                                           |                                                                                                    |

### Processing Merging channels

| 🖓 File Edit Image Layer Select Filter Analysis 3D View Window Help 📓 👜 🎬 🕶 📰 🛪 💷 🐨 🗰 🗰 ESSENTIALS DESIGN | PAINTING 🔅 🚺 🚺 CS Live 🕶 🕞 🗃 🔜                                                                                                    |
|----------------------------------------------------------------------------------------------------|----------------------------------------------------------------------------------------------------|
| C + C + Feather: 0 px Pre-ses Style: Normal + Normal + Normal + Refine Edge                              |                                                                                                    |
|                                                                                                    | Image: State of the state of the state o |
| 25% () Doci 15.9M/15.9M ) 4                                                                              | o di al a                                                                                                    |

\*

### Processing Merging channels

| PS File Edit Image Layer Select Filter Analysis 3D View Window Help                                                                                                    |                                                                                                    | ESSENTIALS DESIGN | PAINTING >>> | CS Live                                                                                                    |
|----------------------------------------------------------------------------------------------------|----------------------------------------------------------------------------------------------------|-------------------|--------------|----------------------------------------------------------------------------------------------------|
| () + C P P Feather: 0 px Provides Styles Normal + Menning Alegent                                                                                                    | Refine Edge                                                                                             |                   |              |                                                                                                    |
|                                                                                                    | Merge RGB Channels<br>Specfy Channels<br>Red: SII_registered.tf Cancel<br>Blue: OIII_registered.tf Mode |                   |              | ACTIONS     ACTIONS     Sara's actions     StarRemoving     Troy's Astro Actions v0.9_1     Dust Galaxy enhance     Clipping_warnings     Annie's Astro Actions - v5.0     Select Stars - Focal Pointe Observ     Antronomy Tools v1.6 PS 6-7     Copyright 2009 - ProDigtal Soft     Construct RGB Image from Chann     Synthesize Green Channel from Re     Soft Color Gradient Removal     Hard Color Gradient Removal     Convert Mode     Duplicate first document     Convert Mode     Convert Mode     Conve |
| and the second and a second and an a second and a second and a second and a second and a second a second and a second a second a |                                                                                                    |                   |              |                                                                                                    |

\*

### Processing Curves

| sample size: s by 5 Average + Sample: Al Layers | y anow samping King                      |                                    |                                                                                                    | _      |
|-------------------------------------------------|------------------------------------------|------------------------------------|----------------------------------------------------------------------------------------------------|--------|
|                                                 | 600 1. 800 1200 1200 1400 1600 1800 2000 | 2200 2400 2600 2600 3000 3000 3200 | 3400 3600 3800 4000 ADJUSTMENTS ACTIONS                                                                                                    | _      |
|                                                 |                                          |                                    | Curves                                                                                                    | -      |
|                                                 |                                          |                                    |                                                                                                    |        |
|                                                 |                                          | <b>T</b>                           | Preset: Custom                                                                                                    | OK     |
|                                                 |                                          |                                    | Channel: RGB                                                                                                    | Cance  |
|                                                 |                                          |                                    |                                                                                                    | Smoot  |
|                                                 |                                          |                                    |                                                                                                    | Auto   |
|                                                 |                                          |                                    |                                                                                                    | Option |
|                                                 |                                          |                                    | <b>≠</b>                                                                                                    | Previe |
|                                                 |                                          |                                    |                                                                                                    |        |
|                                                 |                                          |                                    | 4                                                                                                    |        |
|                                                 |                                          |                                    |                                                                                                    |        |
|                                                 |                                          |                                    | Output:                                                                                                    |        |
|                                                 |                                          |                                    | 227                                                                                                    |        |
|                                                 |                                          |                                    | Input:                                                                                                    |        |
|                                                 |                                          |                                    | No Show Clipping                                                                                                    |        |
|                                                 |                                          |                                    | Curve Display Options                                                                                                    |        |
|                                                 |                                          |                                    | Show Amount of:   Light (0-255)  Bigment Value                                                                                                    |        |
|                                                 |                                          |                                    | Show: Channel Overlays Baseline                                                                                                    |        |
|                                                 |                                          |                                    | Image: Show in the claims of the state of the state of the |        |
|                                                 |                                          |                                    |                                                                                                    | _      |
|                                                 |                                          |                                    |                                                                                                    |        |
|                                                 |                                          |                                    |                                                                                                    |        |
|                                                 |                                          |                                    |                                                                                                    |        |
|                                                 |                                          |                                    |                                                                                                    |        |
|                                                 |                                          |                                    |                                                                                                    |        |
| 5 🔞 Doc: 47.7M/47.7M                            |                                          |                                    | , so fa O                                                                                                    | 0. 3 5 |

#### Processing Curves

#### Curve 2

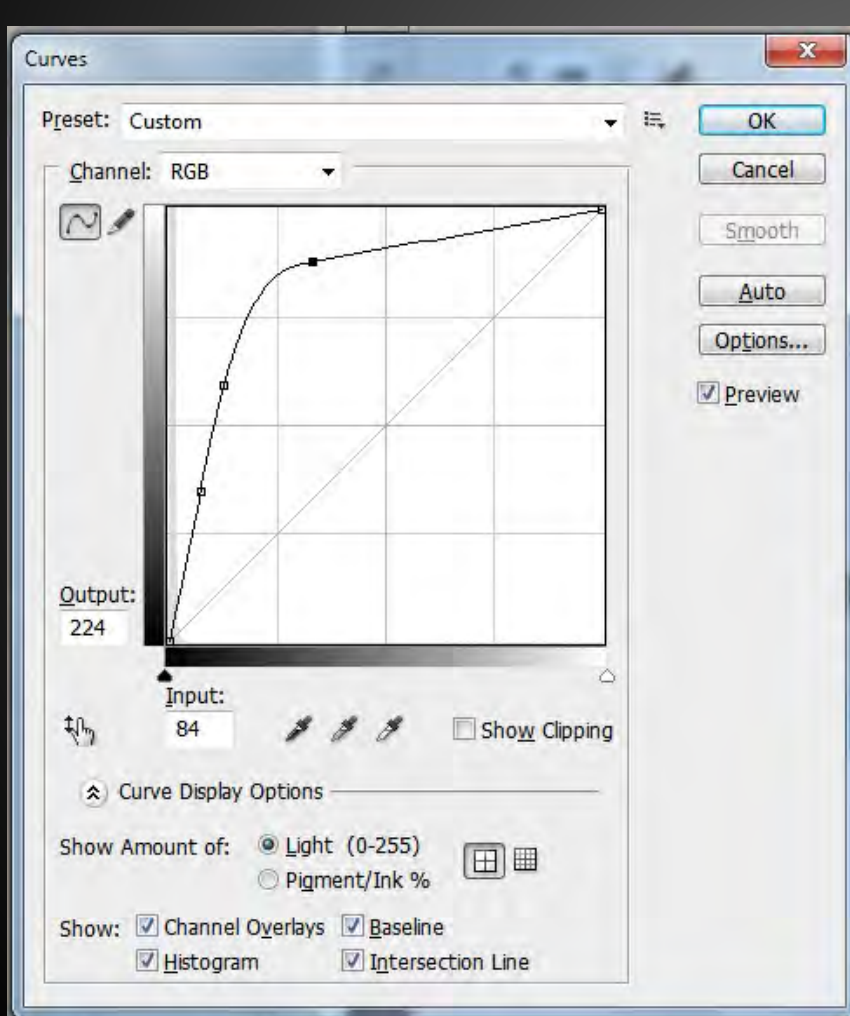

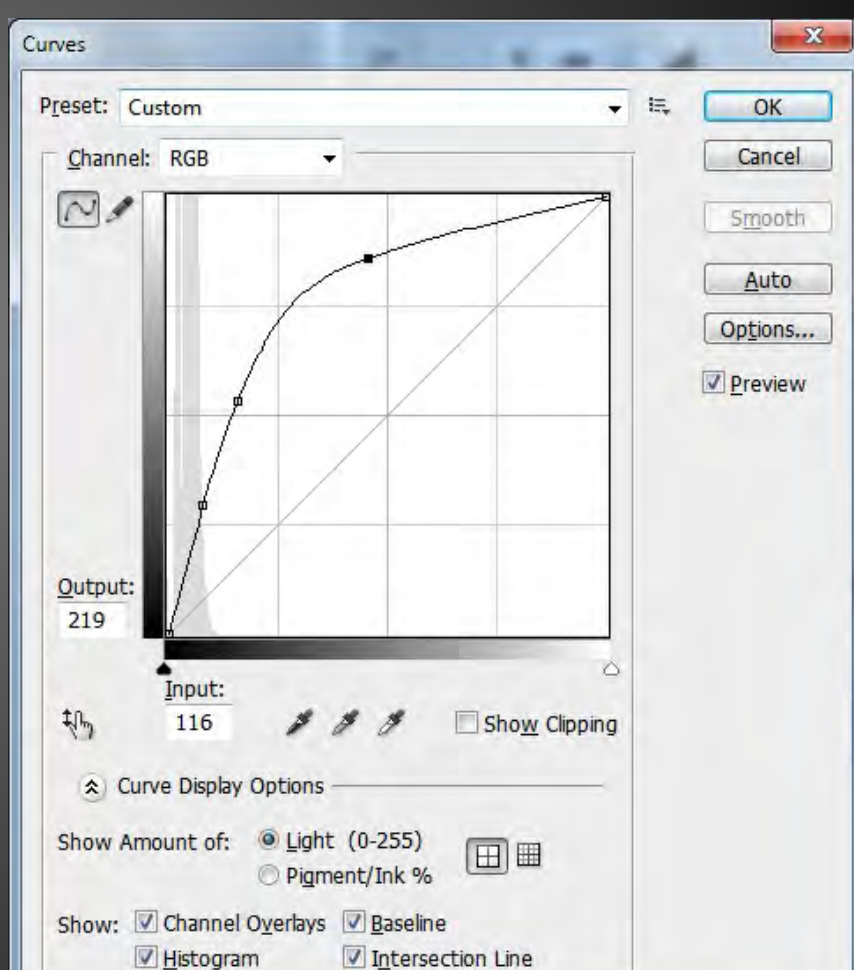

#### Curve 3

### Processing Curves

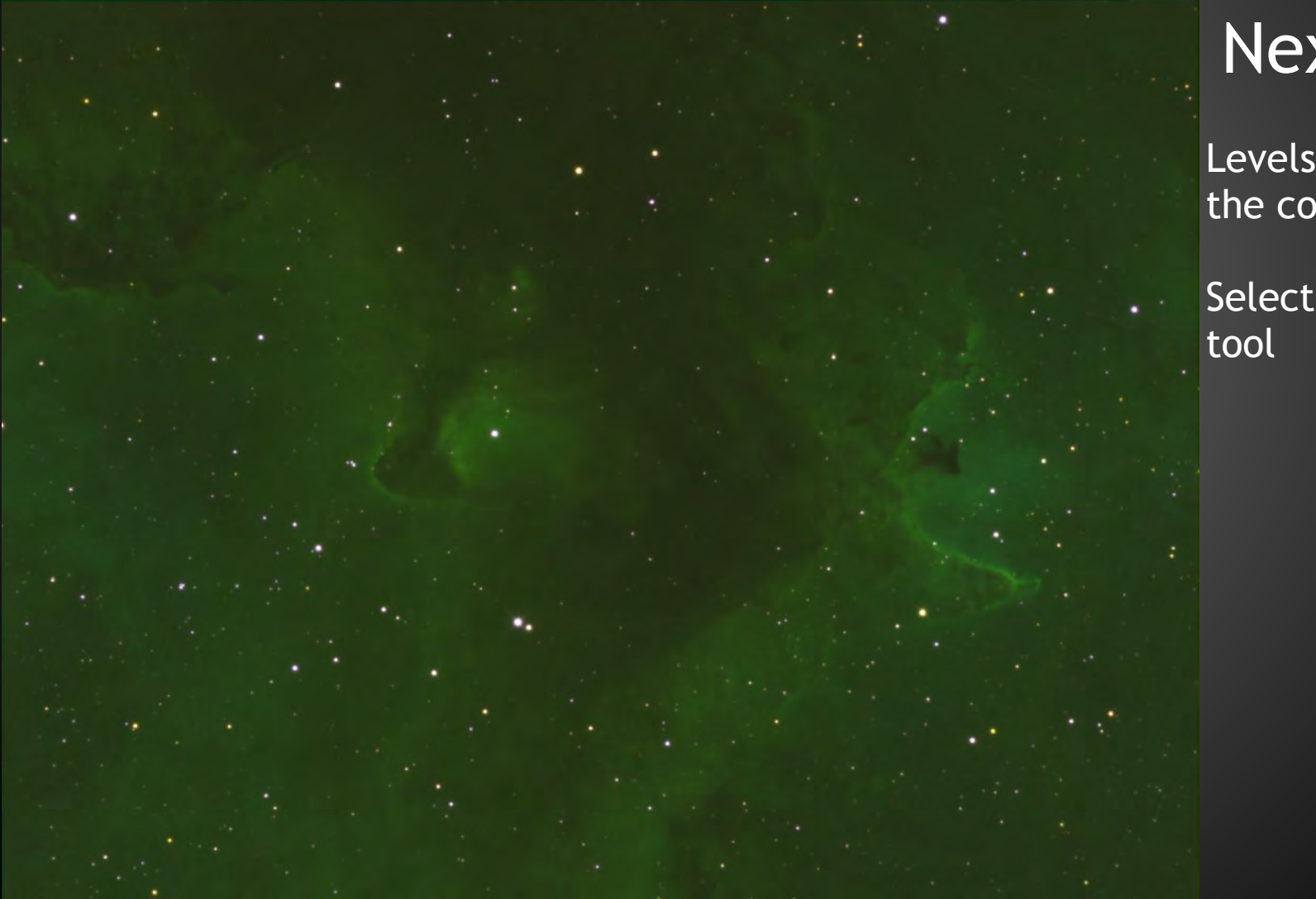

# Next steps

Levels to balance the colours

Selective Colour tool

### Processing Levels to balance the colours

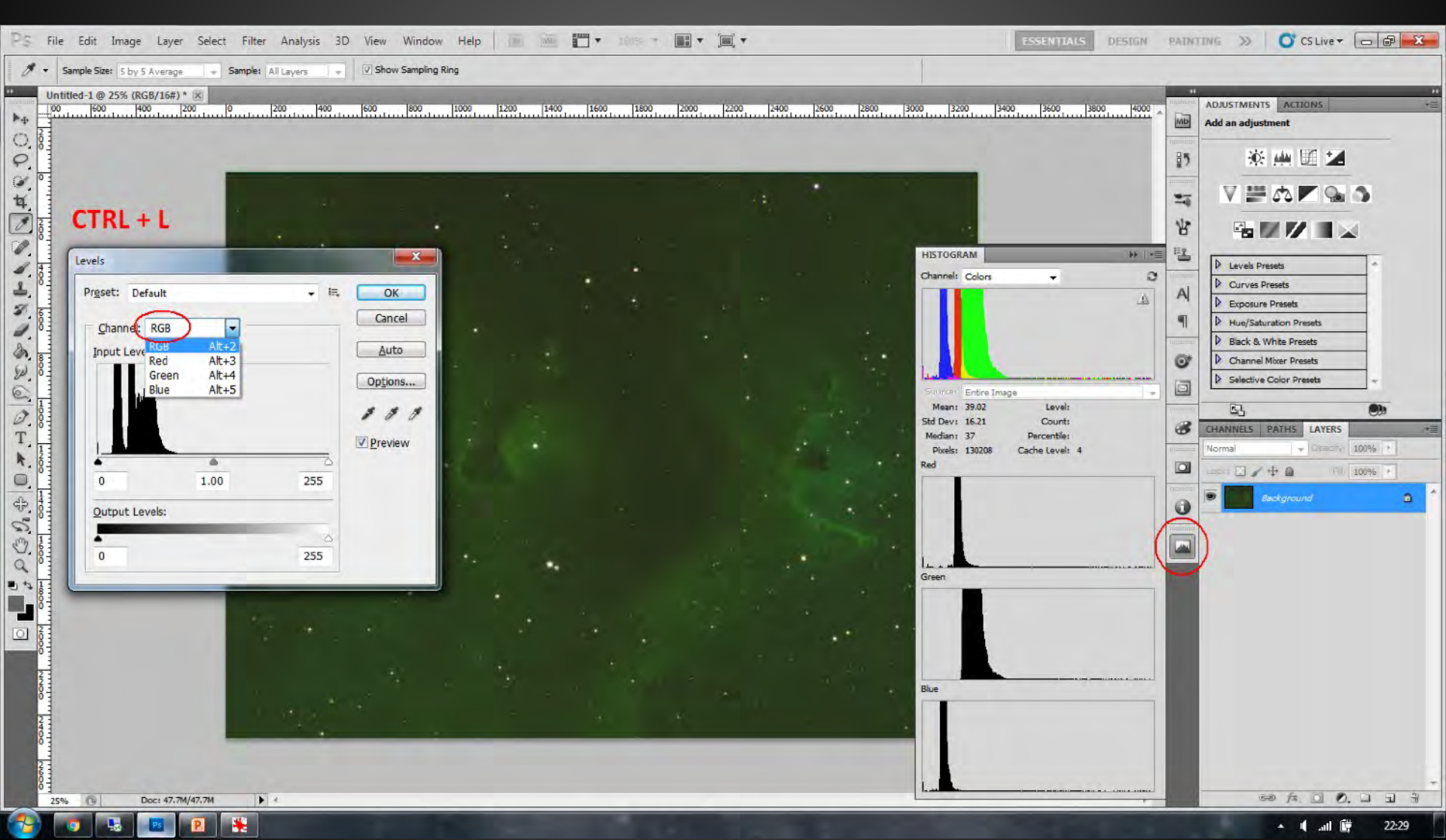

### Processing Levels to balance the colours

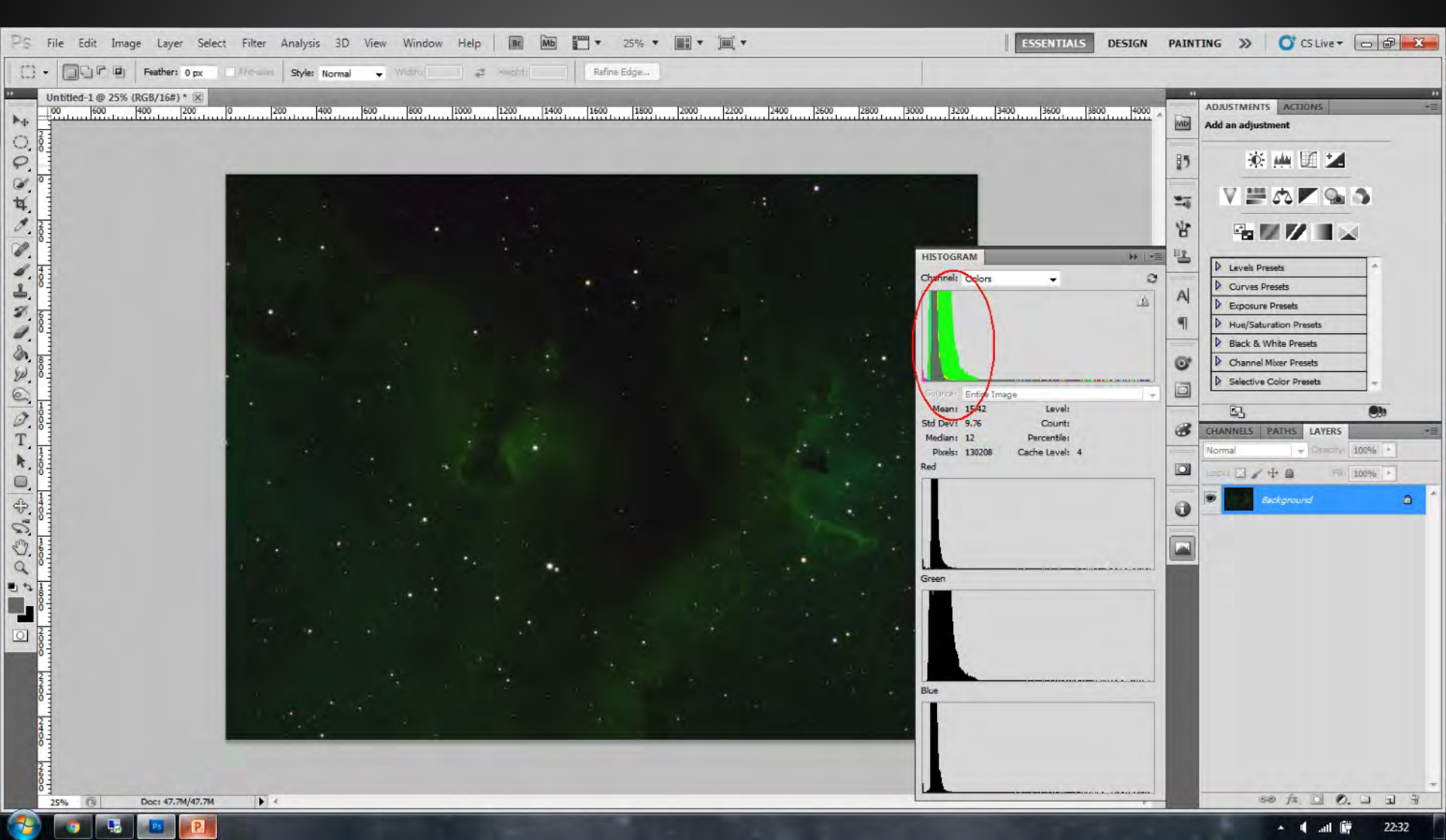

#### Curves - A simple curve to see what you are doing

Green Selective colour - First process to change the greens to yellow without destroying the blue

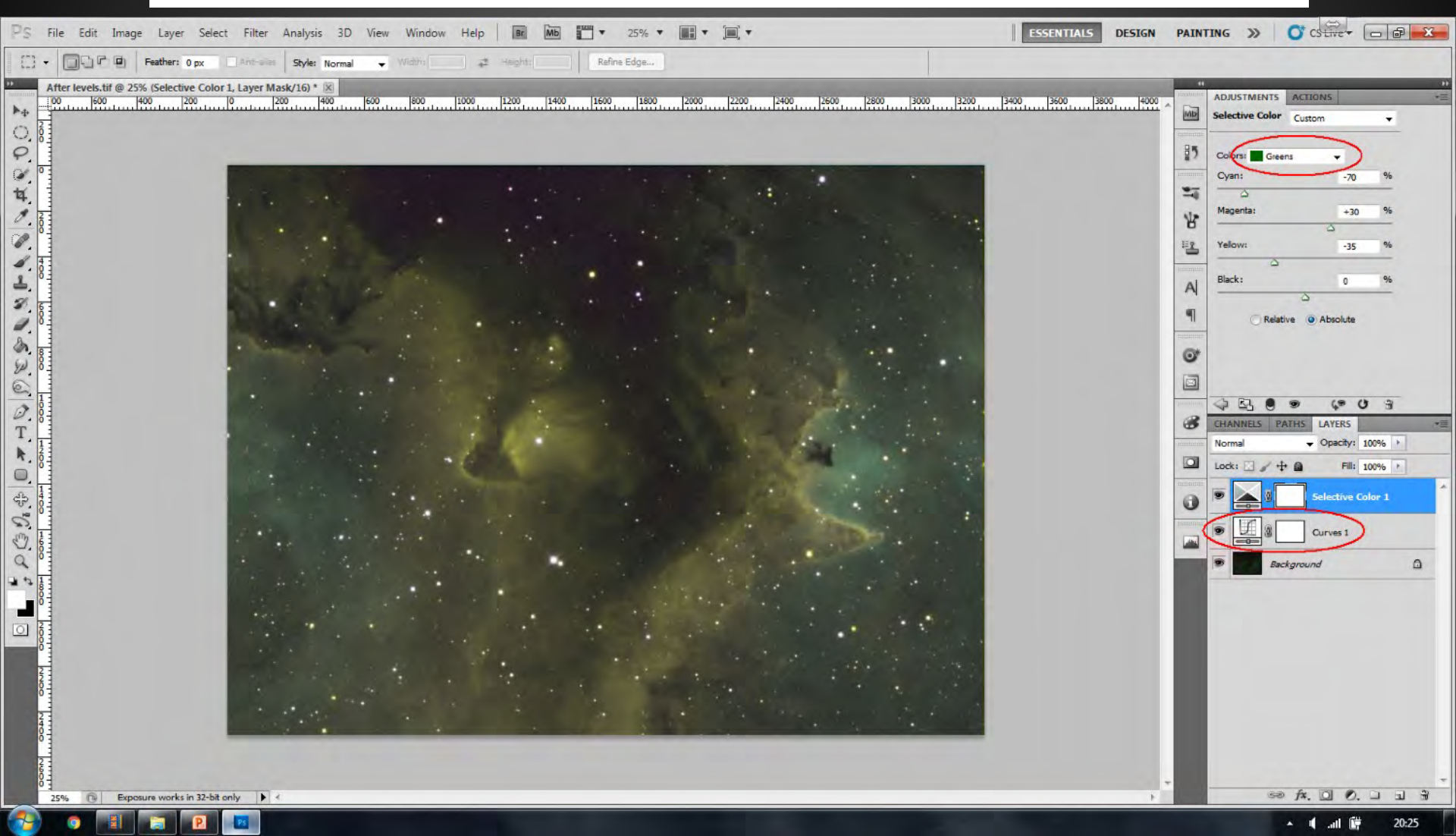

Green Selective colour - In danger of loosing the blue - Lets consider green again.... Keeping the outer areas blue so that we can work with it later

| PS File Edit Image Layer Select Filter Analysis 3D View Window Help 📧 🌆 🎬 🔻 25% 🔻 📰 🖛 🗐 🖛 🗮 🖉 ESSENTIALS DE |                                                                                                    |
|----------------------------------------------------------------------------------------------------|----------------------------------------------------------------------------------------------------|
| C) - D Feather: 0 px Ant-alles Style: Normal - Width: 2 Height: Refine Edge                                 |                                                                                                    |
| After 1st green selective colour.tif @ 25% (Selective Color 1, Layer Mask/16) * ×<br>+ +                    | ADJUSTMENTS ACTIONS -                                                                                                    |
|                                                                                                    | Magenta:         +21         %           High                                                                             |
|                                                                                                    | CHANNELS PATHS LAYERS<br>CHANNELS PATHS LAYERS<br>Normal  Querity: 100% b<br>Lock:  P  P  Fil: 10% b<br>Selective Color 1 |
|                                                                                                    | Background                                                                                                    |
| 25% C Exposure works in 32-bit only A                                                                       | ,                                                                                                    |
|                                                                                                    | ant 🛱 20:44 🖌                                                                                                    |

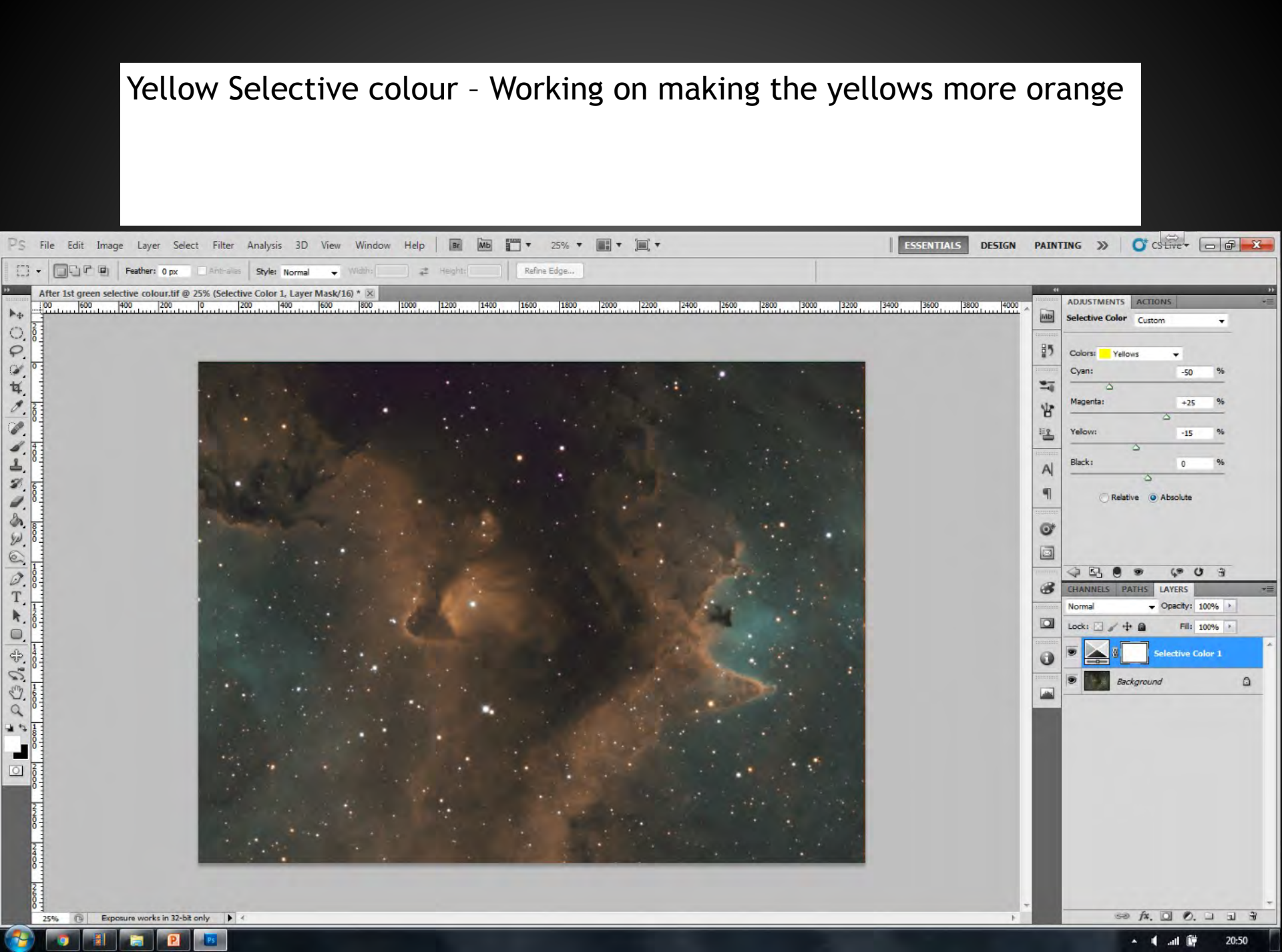

Cyan Selective colour - Working on the blue areas of the nebula - This can be tweaked further with blue selective colour as required.

| S File Edit Image Layer Select Filter Analysis 3D View Window Help 📧 🚾 🐨 25% 🔻 🏢 🔻 🎘 🖛 🖛 ESSENTIALS DESIG | SN PAINTING |                          |
|----------------------------------------------------------------------------------------------------|-------------|--------------------------|
| C + Pether: 0 px Anto-ales Style: Normal - Widtho - Height: Refine Edge                                   |             |                          |
| After 1st green selective colour.tif @ 25% (Selective Color 1, Layer Mask/16) * 🔀                         |             | D                        |
|                                                                                                    | ADJU ADJU   | STMENTS ACTIONS *=       |
|                                                                                                    | ener Selec  | tive color Custom -      |
|                                                                                                    | 85 Cole     | arsi Cvans 🗸             |
|                                                                                                    | Cya         | n: +100 %                |
|                                                                                                    |             | 2                        |
|                                                                                                    | Mag/        | enta: +45 %              |
|                                                                                                    | 0           | <u> </u>                 |
|                                                                                                    | ieg Yelo    | -80 %                    |
|                                                                                                    | Blac        |                          |
|                                                                                                    | A _         |                          |
|                                                                                                    | 9           | Relative     Absolute    |
|                                                                                                    | 1000000     |                          |
|                                                                                                    | 0*          |                          |
|                                                                                                    |             |                          |
|                                                                                                    |             |                          |
|                                                                                                    | CHA         | NNELS PATHS LAYERS +     |
|                                                                                                    | Norm        | nal 🗸 Opacity: 100% 🕨    |
|                                                                                                    | Lock        | : 🖸 🖌 🕂 📾 🛛 Fill: 100% 🕨 |
|                                                                                                    |             | Selective Color 1        |
|                                                                                                    | 0           |                          |
|                                                                                                    |             | Background               |
|                                                                                                    | -           |                          |
|                                                                                                    |             |                          |
|                                                                                                    |             |                          |
|                                                                                                    |             |                          |
|                                                                                                    |             |                          |
| <sup>8</sup>                                                                                              |             |                          |
|                                                                                                    |             |                          |
|                                                                                                    |             |                          |
|                                                                                                    |             |                          |
|                                                                                                    |             |                          |
|                                                                                                    |             |                          |
|                                                                                                    |             |                          |
| 0 25% C Exposure works in 32-bit only                                                                     | *           | 50 fx. 0 0               |
|                                                                                                    |             | 🔺 🖷 .al 🛱 20:57          |

# Blue Selective colour - Changing the blue to a lighter and slightly more cyan colour....

| PS File Edit Image Layer Select Filter Analysis 3D View Window Help 📧 🚾 🕶 25% 🔻 🏢 🛪 📖 🛪 💭                                                                                                    |                                                                                                    |
|----------------------------------------------------------------------------------------------------|----------------------------------------------------------------------------------------------------|
| T + Feather: 0 px Antr-ales Style: Normal + Widths # Height: Refine Edge                                                                                                    |                                                                                                    |
| After 1st green selective colour. Mf @ 25% (Selective Color 1, Layer Mask/16)*<br>After 1st green selective colour. Mf @ 25% (Selective Color 1, Layer Mask/16)*<br>0 0 0 0 0 0 0 0 0 0 0 0 0 0 0 0 0 0 0 | adjustments     Actions       Selective Color     Custom       Colorsi     Blues       Cyan:     +60       Yelow:     +30       Yelow:     +30       Black:     0       O     Relative       O     Abjust |
|                                                                                                    | CHANNELS PAIHS LAYERS                                                                                                    |
|                                                                                                    | ∞ f*. O O. □ . ÷                                                                                                    |

### Processing Preparing for luminance (noise)

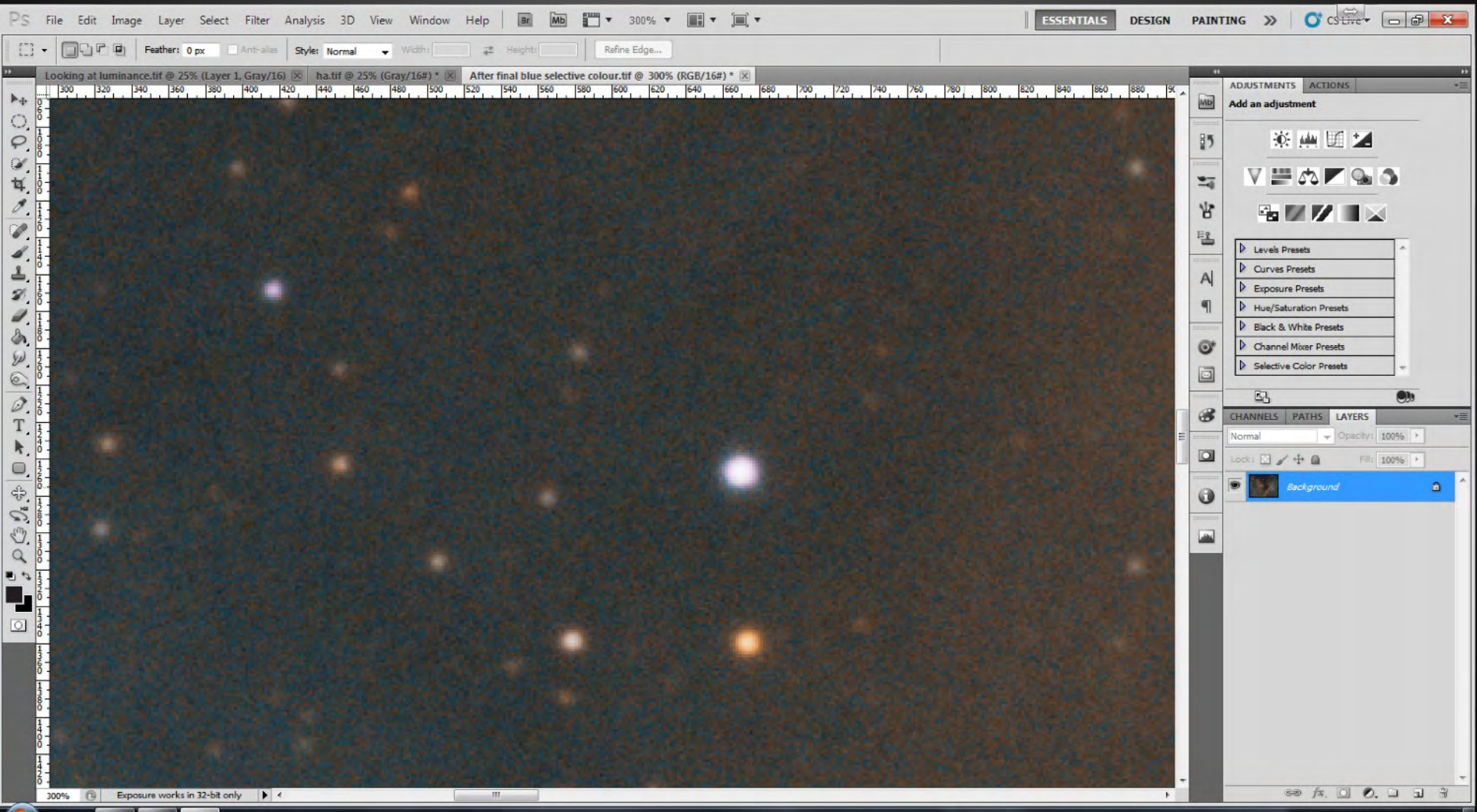

### Processing Blurring the layer to combat noise

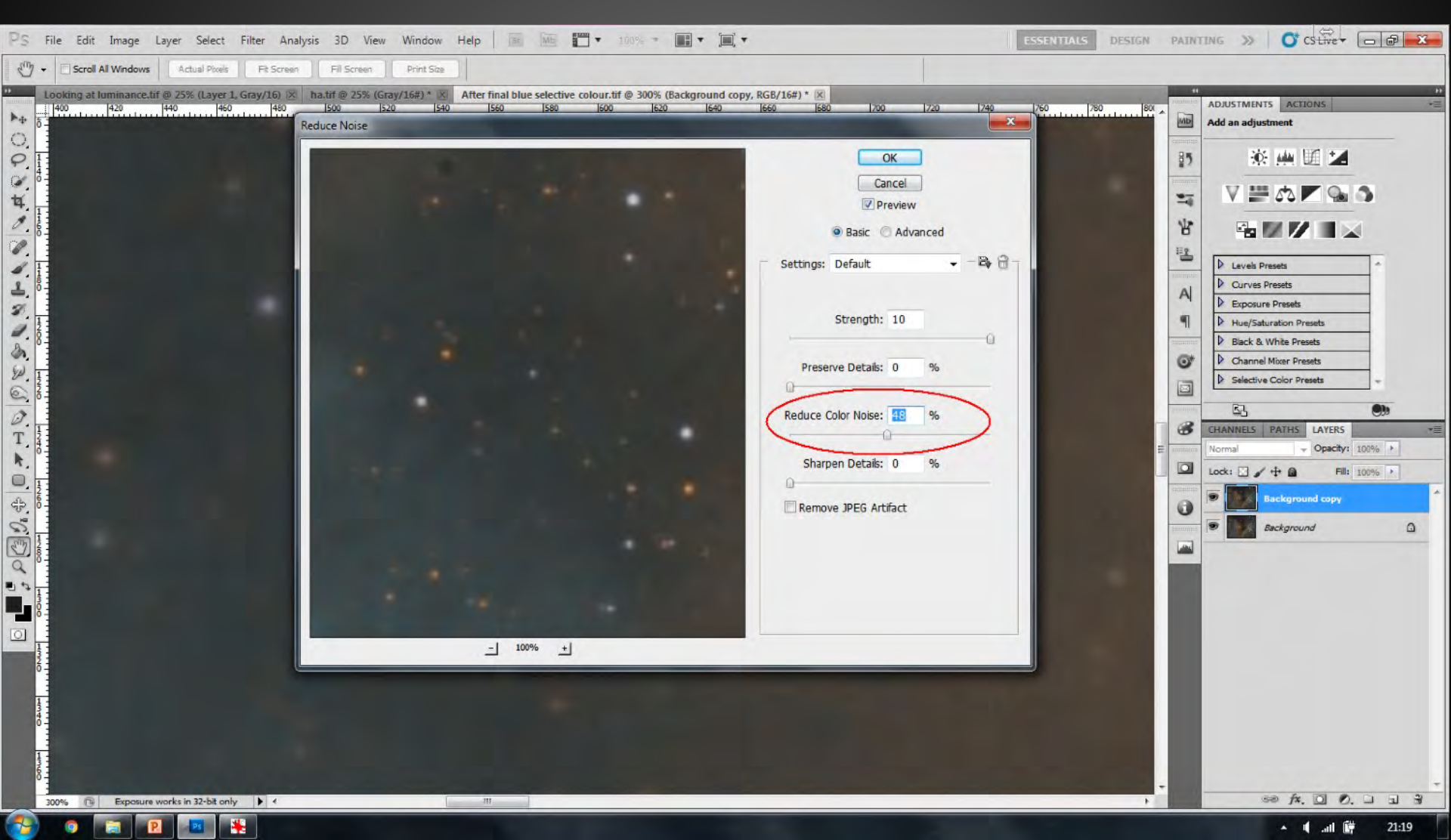

### Processing The difference once noise is removed

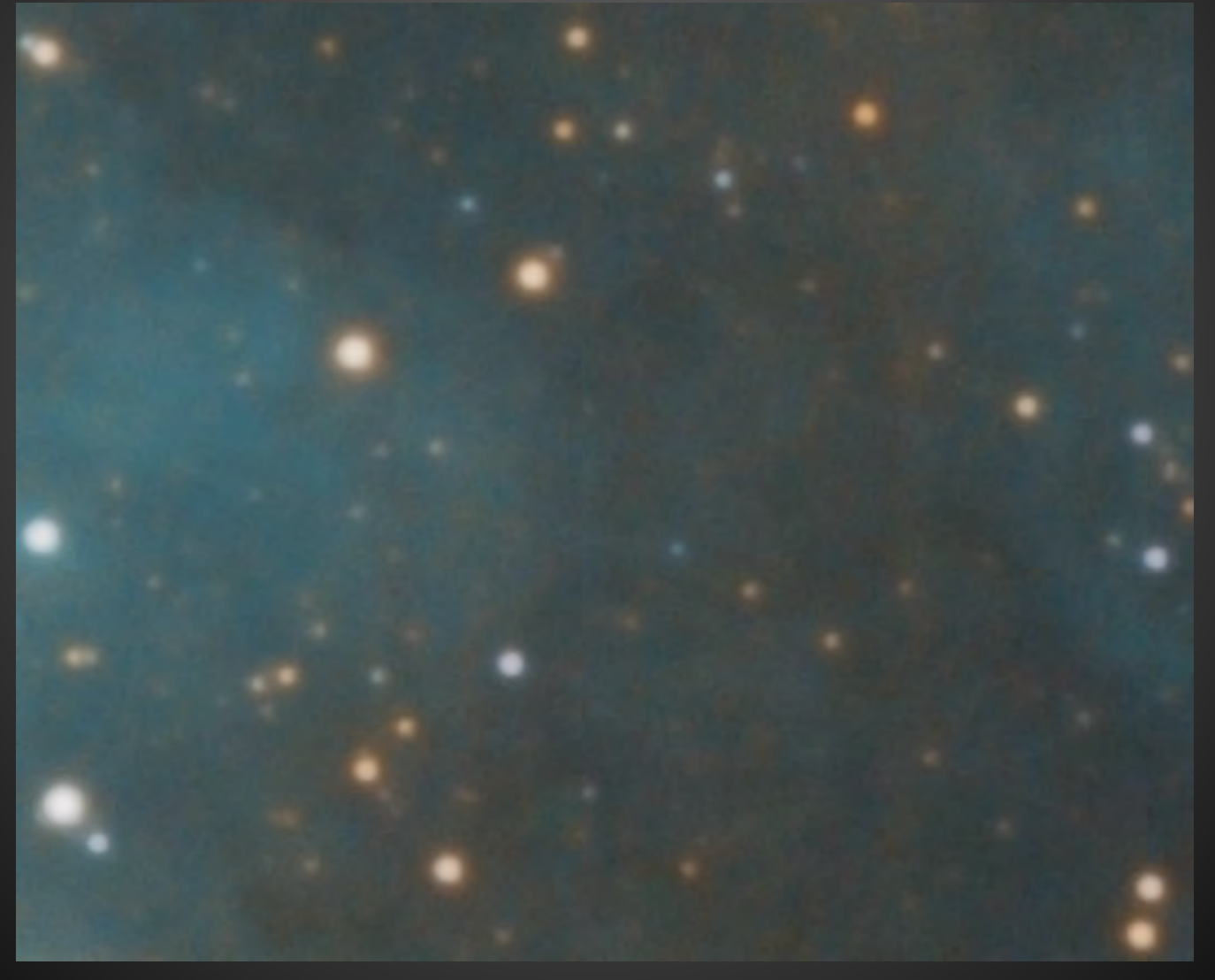

### Processing Considering the luminance

False Luminance

#### Luminance

Ha as luminance How to create a false luminance
Use the image BEFORE any noise reduction
Desaturate the image by changing the mode to grayscale

Why a false luminance
 It will include the details from ALL data channels. In some cases this is imperative

Data is only in the Ha channel - Lets consider if this is an issue.

Stars are smaller

### Processing Creating an Ha luminance

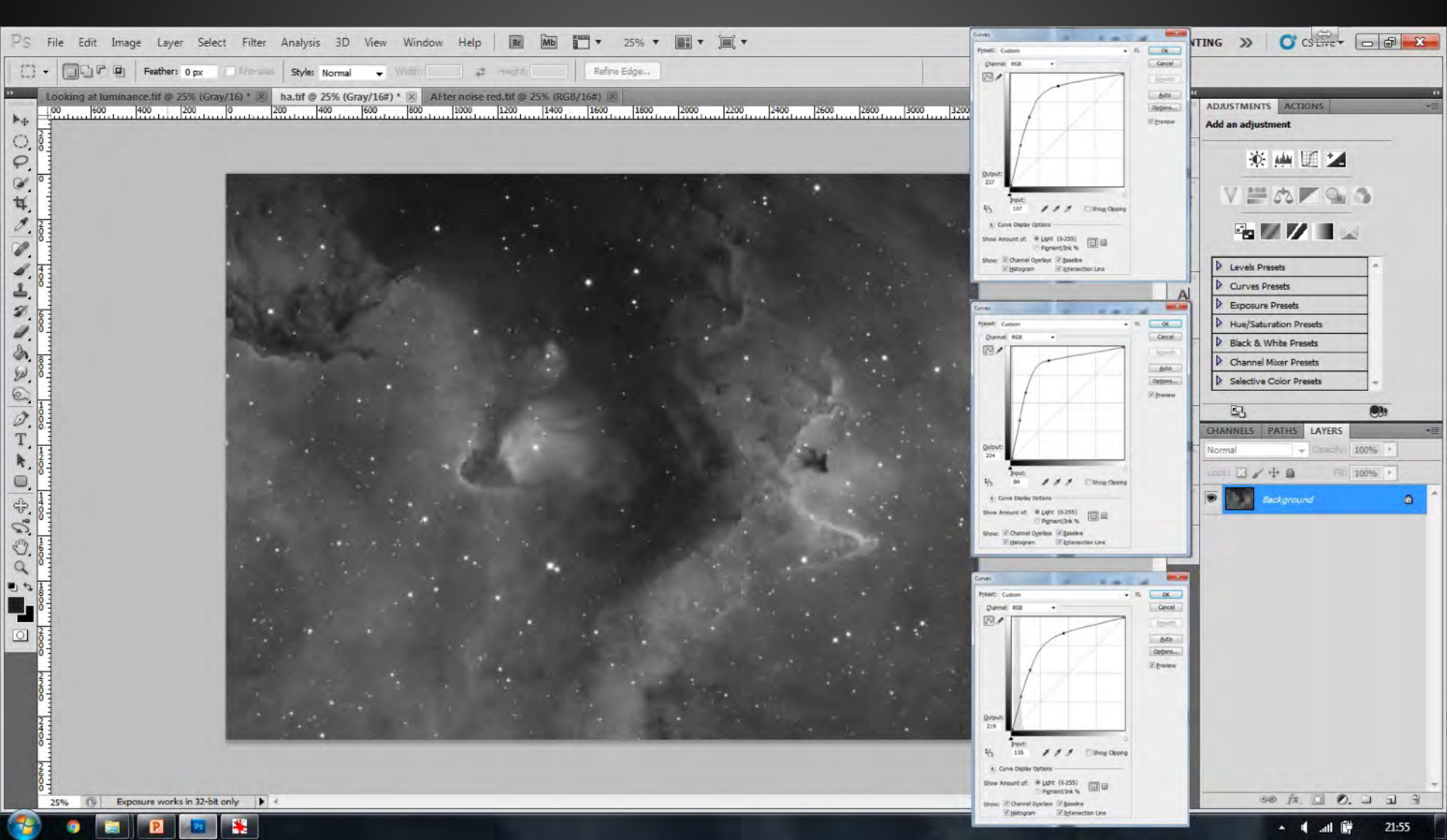

### Processing Comparing the luminance

#### False luminance

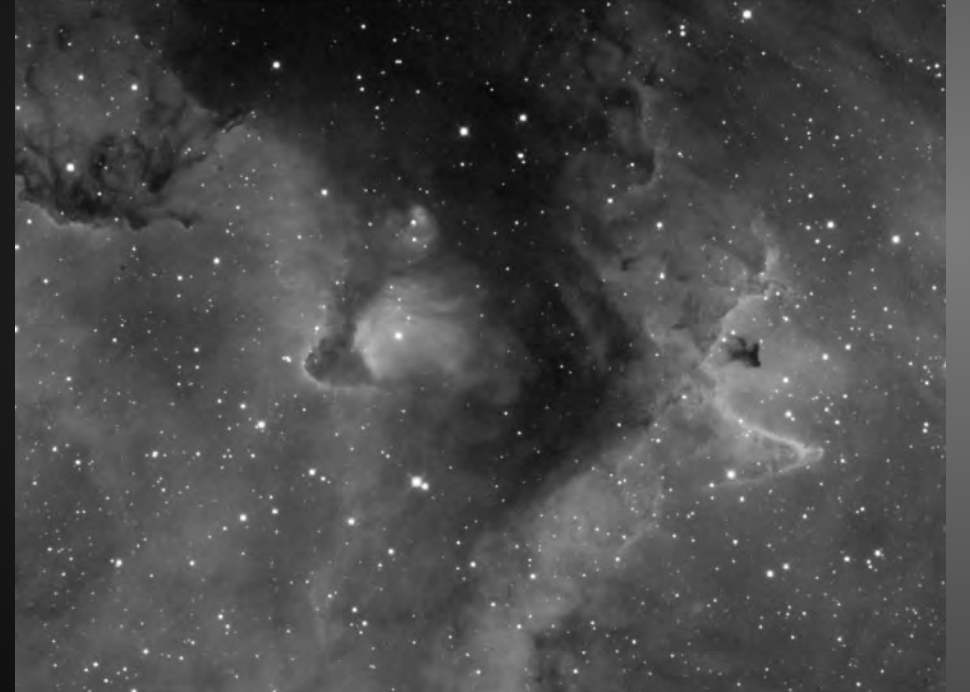

Ha only luminance

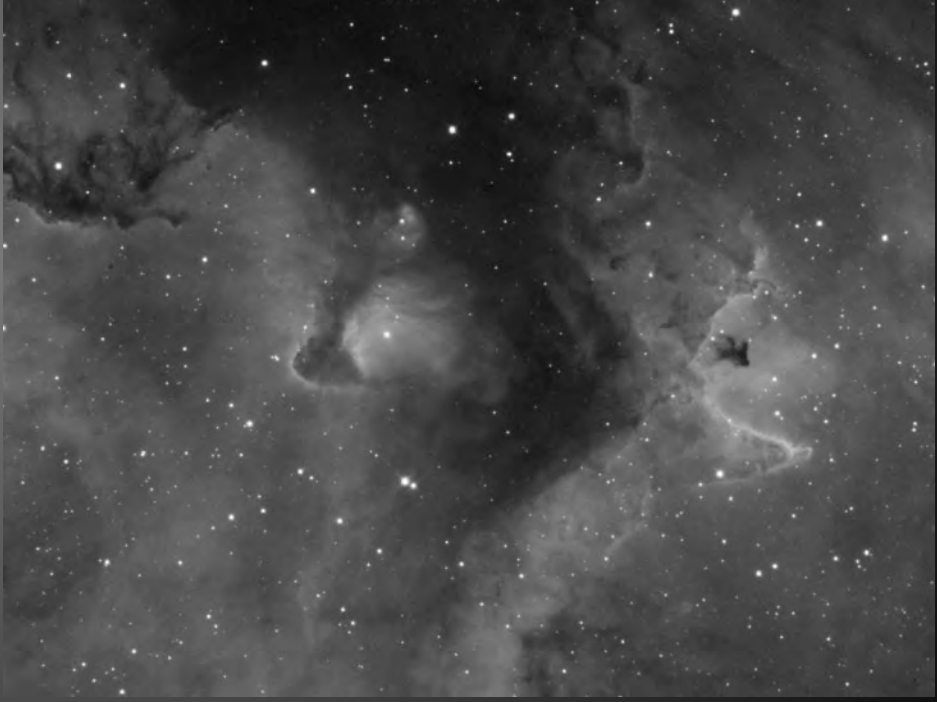

Yery little difference between them.
 False luminance has a little more noise
 Ha luminance has smaller stars

#### Curves - Lighten the Luminance

#### Ensure that there is no clipping of the dark areas

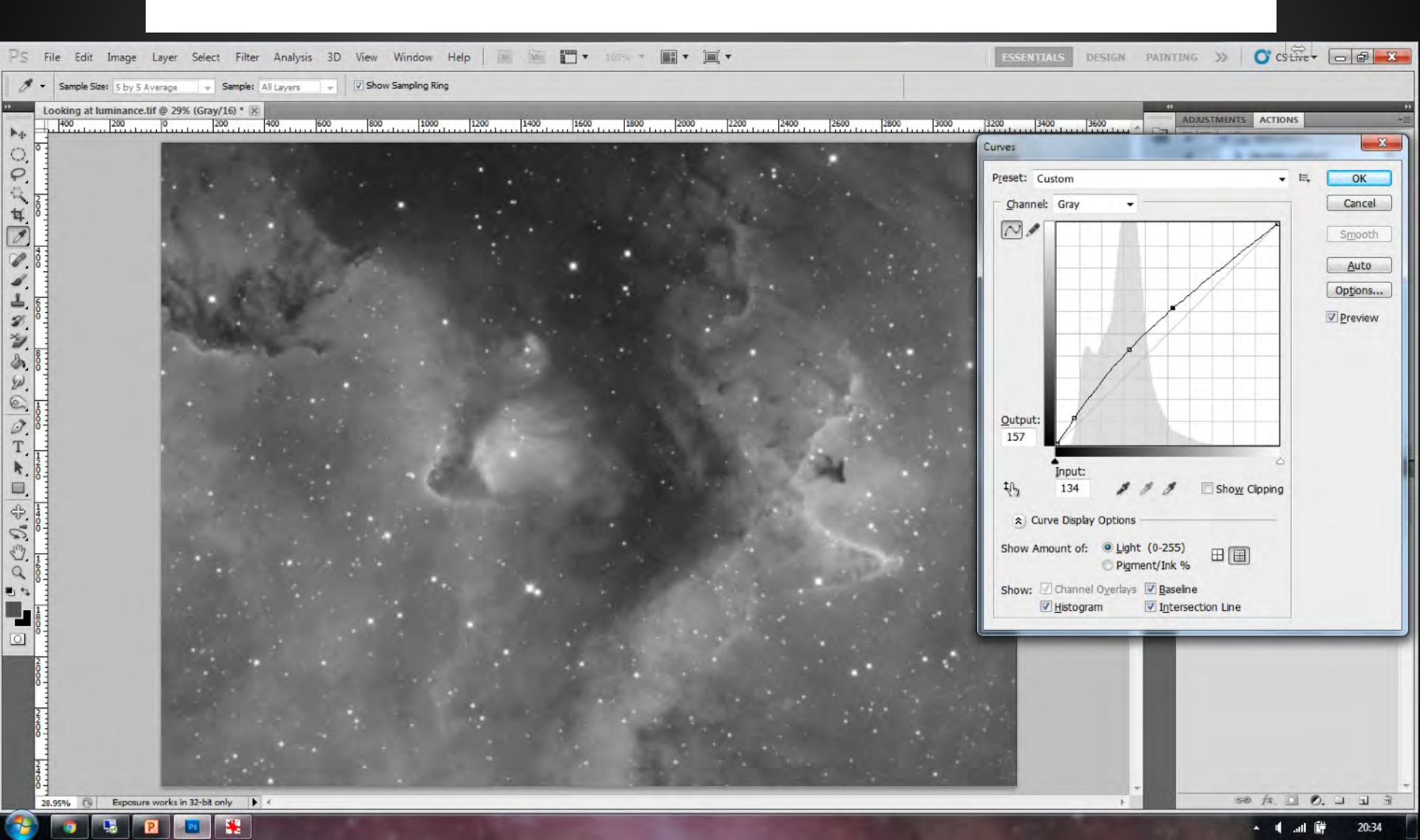

#### Duplicate the layer

😼 🖻 🖪 簧

#### Select 'Blend mode' overlay

| 🖓 File Edit Image Layer Select Filter Analysis 3D View Window Help 🔤 🚾 🐨 29% 🔻 📰 🔻 📺 🖛 🗮 ESSENTIALS DESIGN                                                                                                    |                                                                                                    |
|----------------------------------------------------------------------------------------------------|----------------------------------------------------------------------------------------------------|
| C + Petter: 0 px 3/books Style: Normal + Width A Height: Refine Edge                                                                                                    |                                                                                                    |
|                                                                                                    | ADJUSTMENTS ACTIONS  ADJUSTMENTS ACTIONS  Saru's actions  Saturation (softight) F4 Saturation (sb colour) F5 S G G G G G G G G G G G G G G G G G G |
| 20,2270 Company and a second second sec |                                                                                                    |

#### High Pass - Radius selection...

#### This can be tweaked in Opacity afterwards in a couple of ways

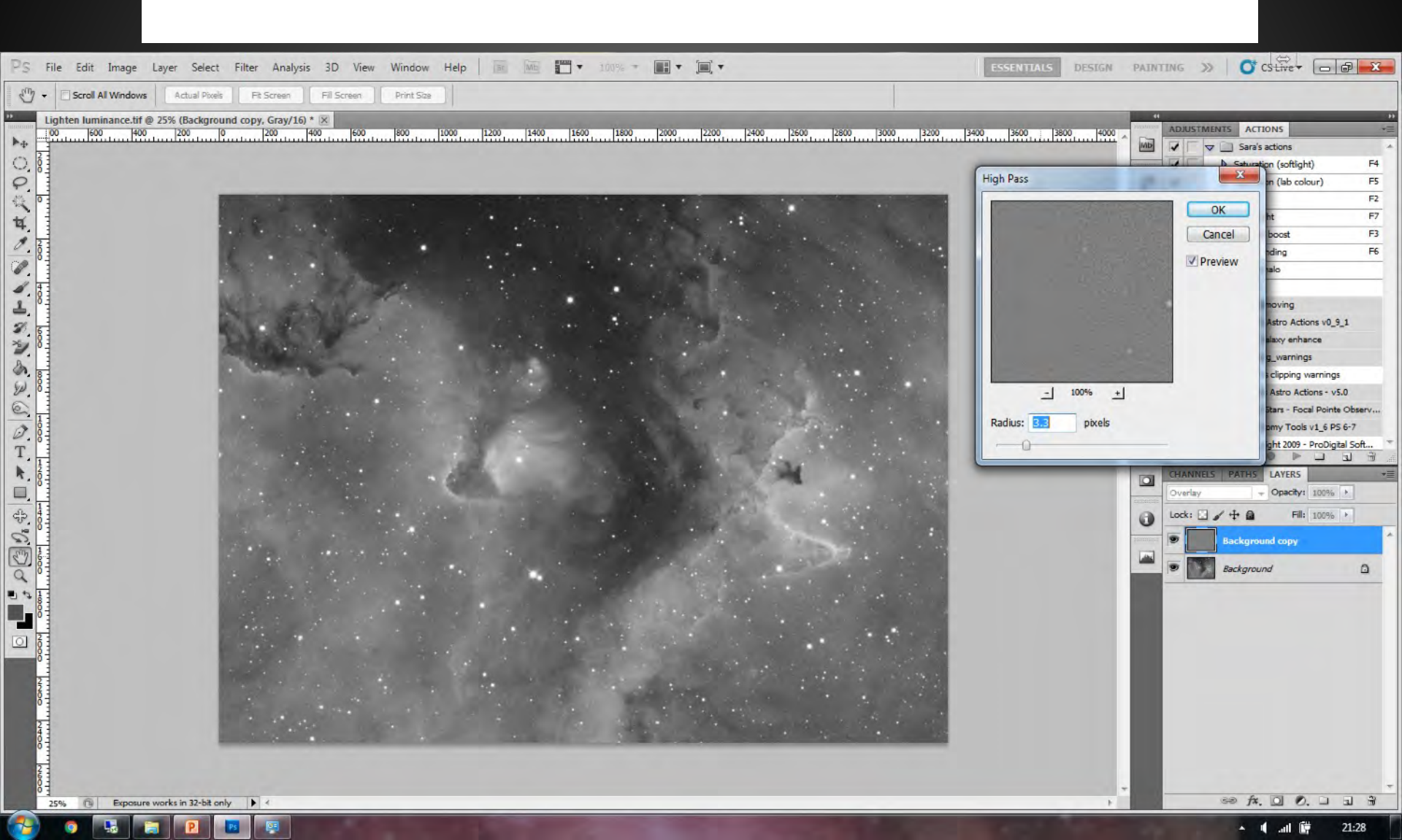

#### Layer mask - Hide

This allows us to sharpen up edge details and where the signal is the best

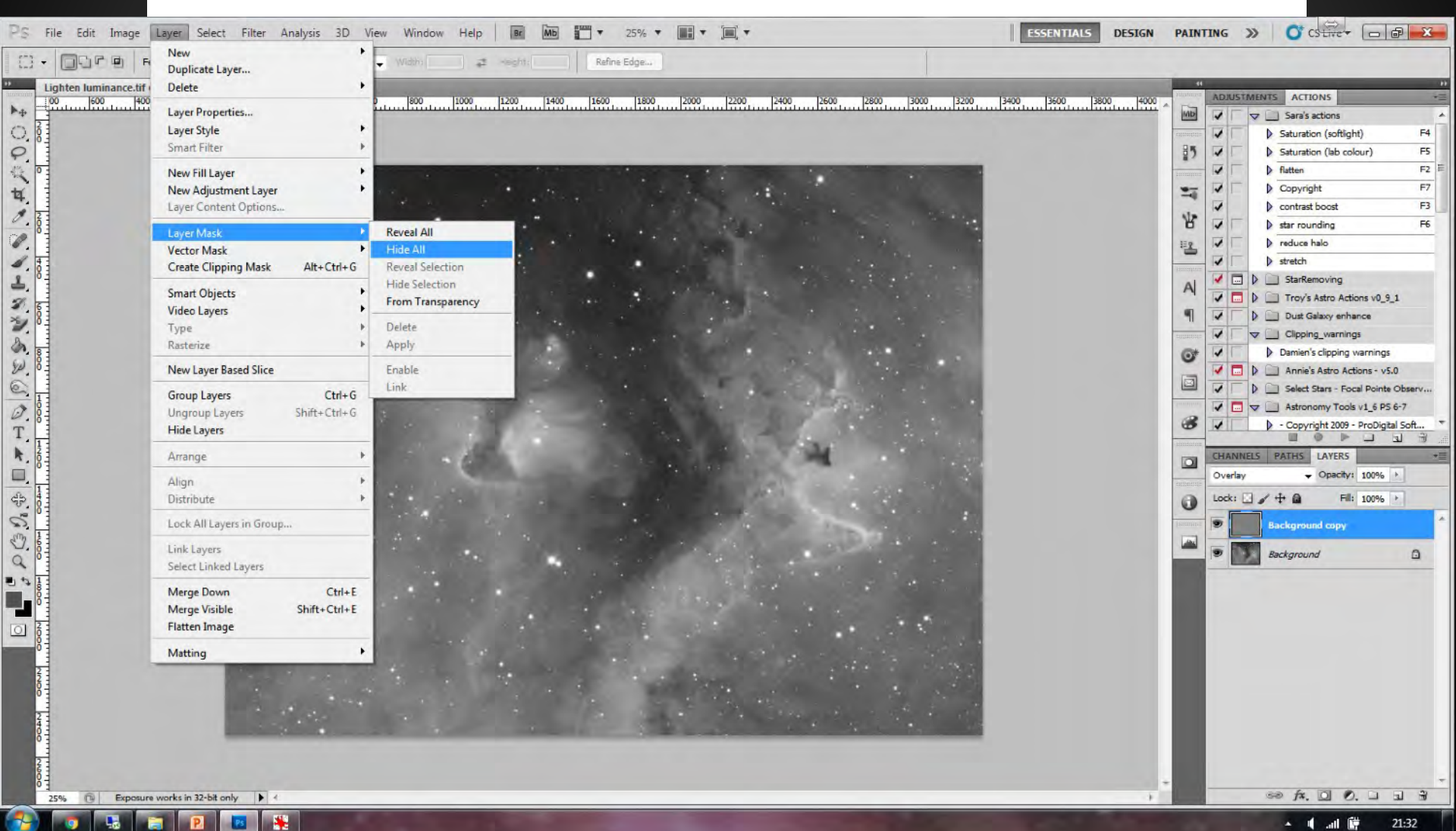

- 1) Background selection
- 2) Select brush
- 3) Select brush size
- 4) Select Opacity

| PS File Edit Image Layer Select Filter Analysis 3D View Window Help 📧 🚾 🐨 25% 🕶 🏢 🔻 🛄 🔻 🗮 🗰 ESSENTIALS DESIGN | PAINTI | NG »                                                                                                    | O' CS Live -                                                                                                    |       | 3 |
|----------------------------------------------------------------------------------------------------|--------|----------------------------------------------------------------------------------------------------|----------------------------------------------------------------------------------------------------|-------|---|
| ✓ - 23 · 12 Mode: Normal - Opacity: 100% · 100% · 12 @                                                        |        |                                                                                                    |                                                                                                    |       |   |
|                                                                                                    |        | ADJUSTMEN<br>ADJUSTMEN<br>ADJUST<br>ADJUSTMEN<br>ADJUSTMEN<br>ADJUSTMEN<br>ADJUSTMEN<br>ADJUSTMEN<br>ADJUSTMEN<br>ADJUSTMEN<br>ADJUSTMEN<br>ADJUSTMEN<br>ADJUSTMEN<br>ADJUSTMEN<br>ADJUSTMEN<br>ADJUSTMEN<br>ADJUSTMEN<br>ADJUSTMEN<br>ADJUSTMEN<br>ADJUSTMEN<br>ADJUSTMEN<br>ADJUST<br>ADJUSTMEN<br>ADJUST<br>ADJUSTMEN<br>ADJUST<br>ADJUSTMEN<br>ADJUST<br>ADJUSTMEN<br>ADJUST<br>ADJUSTMEN<br>ADJUSTMEN<br>ADJUST<br>ADJUSTMEN<br>ADJUSTMEN<br>ADJUST<br>ADJUST<br>ADJUSTMEN<br>ADJUSTMEN<br>ADJUST<br>ADJUST<br>ADJUS | ACTIONS Sara's actions Saturation (softight Saturation (softight) Saturation (lab color) flatten Copyright Contrast boost star rounding reduce halo Starte boost Starte boost Starte boost Starte boost Starte boost Starte boost Dut Galaxy enhan Clipping.warnings Damien's clipping warnings Damien's clipping warnings Da |       |   |
| 25% C Exposure works in 32-bit only 1 4                                                                       | -      |                                                                                                    | ee fx. 🖸 Ø.                                                                                                    |       | + |
|                                                                                                    |        |                                                                                                    | ▲ (I) all 健                                                                                                    | 21:38 |   |

# Copy the Luminance image and paste it onto the Coloured Noise reduced image.

#### Don't add all luminance at once

| Ps  | File Edit Image Layer Select Filter Analysis 3D View Window Help 🔤 🚾 🖛 25% 🔻 📰 🔻 🗐 🔻 💭 🖛 🗮 ESSENTIALS DESIGN |                                                                                                    |
|-----|----------------------------------------------------------------------------------------------------|----------------------------------------------------------------------------------------------------|
| 4 - | 46 ▼ W Mode: Normal ♥ Opacity: 100% ト 🖉 Flow: 100% ト 🕊 🧭                                                     |                                                                                                    |
|     |                                                                                                    | ADAUSTMENTS ACTIONS<br>ADAUSTMENTS ACTIONS<br>Saturation (softight)<br>Saturation (softight)<br>Saturation (lab colour) |
| 1   |                                                                                                    | 🔺 🖷 🔐 🛱 21:49                                                                                                    |

#### Iteratively add the luminance and blur in-between each iteration of about 0.9 pixels

| PS File Edit Image Layer Select        | Filter Analysis 3D View Window Help 📴 🗰 📶 🕶 25% 🔻 🏬 🕈 🛄 🔻                                                                                                    |                                       |
|----------------------------------------|----------------------------------------------------------------------------------------------------|---------------------------------------|
| Mar Mode: Normal                       | High Pass Ctrl+F max by at a second second s |                                       |
| 46 46 Norma                            | Convert for Smart Filters                                                                                                    |                                       |
| Sharpened luminance.tif @ 25% (Gray/1) | Either Gallery. 1200 12400 15600 1800 12000 12400 12600 12600 12600 13600 13600 13600 1460 13600 13600 1460 13600 1460 13600 1460 13600 1460 13600 1460 13600 1460 13600 1460 13600 1460 13600 1460 13600 1460 13600 1460 13600 1460 13600 1460 13600 1460 13600 1460 13600 1460 13600 1460 13600 1460 13600 1460 13600 1460 13600 1460 13600 1460 13600 13600 1460 13600 13600 1460 13600 13600 1460 13600 13600 1460 13600 13600 13600 13600 13600 13600 13600 13600 13600 13600 13600 13600 13600 13600 13600 13600 13600 1460 13600 1360000000000                                                                                            | ADJUSTMENTS ACTIONS                   |
| ▶ <b>+</b>                             | Lens Correction Shift+Ctrl+R                                                                                                    | Mb V Sara's actions                   |
| 0,8                                    | Liquify Shift+Ctrl+X                                                                                                    | Saturation (softlight) F4             |
| 9                                      | Vanishing Point Alt+Ctrl+V                                                                                                    | Saturation (lab colour) F5            |
|                                        | Artistic                                                                                                    | F2 F                                  |
| 14                                     | Blur  Average                                                                                                    | Copyright F7                          |
| 0. 2.                                  | Brush Strokes • Blur                                                                                                    | Contrast boost F3                     |
|                                        | Distort • Blur More                                                                                                    | Star rounding Po                      |
|                                        | Noise Box Blur                                                                                                    |                                       |
| 81                                     | Pixelate Gaussian Blur.                                                                                                    | StarRemoving                          |
|                                        | Render Lens Blut                                                                                                    | A Trov's Astro Actions v0 9 1         |
| × 8                                    | Sherb b Reddi Blur.                                                                                                    | 9 Dust Galaxy enhance                 |
|                                        | Stvize Shape Blur                                                                                                    | Clipping_warnings                     |
| A. 83                                  | Texture F Smart Blur                                                                                                    | Or Damien's clipping warnings         |
| W. 0                                   | Video Surface Blur                                                                                                    | Annie's Astro Actions - v5.0          |
|                                        | Other Other                                                                                                    | Select Stars - Focal Pointe Observ    |
| 0.0                                    | Digimarc +                                                                                                    | Astronomy Tools v1_6 PS 6-7           |
| T                                      | Focus Magic                                                                                                    | Copyright 2009 - ProDigital Soft      |
| <b>k</b> 12                            | Neat Image                                                                                                    | CHANNELS PATHS LAYERS                 |
|                                        | Nik Collection                                                                                                    | Normal + Opecity 100%                 |
|                                        | RC-Astro                                                                                                    |                                       |
| W. 8-                                  | Kedheld                                                                                                    |                                       |
|                                        | Topaz Laos                                                                                                    | Background                            |
| S. 61                                  | Browse Filters Online                                                                                                    |                                       |
| 4 I                                    |                                                                                                    |                                       |
|                                        |                                                                                                    |                                       |
|                                        |                                                                                                    |                                       |
| 0 83                                   |                                                                                                    |                                       |
| 8                                      |                                                                                                    |                                       |
| 2                                      |                                                                                                    |                                       |
| 6 -                                    |                                                                                                    |                                       |
|                                        |                                                                                                    |                                       |
| 10                                     |                                                                                                    |                                       |
| 1                                      |                                                                                                    |                                       |
| 26                                     |                                                                                                    |                                       |
|                                        |                                                                                                    | · · · · · · · · · · · · · · · · · · · |
| 23% La Exposure works in 32°bit only   |                                                                                                    |                                       |
|                                        |                                                                                                    | A u 🛱 21:52                           |

### Once the luminance has been added to 100% opacity - Consider the colour again.

#### Red / Blue / Cyan

| Ps | File Edit Image Layer Select Filter Analysis 3D View Window Help 💀 🌆 📰 🔻 25% 🔻 📰 🔻 🗐 🔻 🗮 ESSENTIALS DESIGN                                                                                                    | PAINTIN | ig »                                                                                                    | CStive (                                                                                                    | - 6 <u>X</u> |
|----|----------------------------------------------------------------------------------------------------|---------|----------------------------------------------------------------------------------------------------|----------------------------------------------------------------------------------------------------|--------------|
| 1  | ▼ 46 ▼ 12 Mode: Normal 		 Opacity: 100% > 8 Flow: 100% > 12 8                                                                                                    |         |                                                                                                    |                                                                                                    |              |
|    | File     Edit     Image     Layer     Select     File     Analysis     3D     View     Window     Help     IM     Image     25%     Image     Image     Imag                                                                                                    |         | IG >>  DJUSTMENTS elective Color  Colors: Reds Cyan: Cyan: C | CCLIVE*<br>ACTIONS<br>Custom<br>-39<br>+18<br>-39<br>+18<br>-39<br>+18<br>0<br>0<br>0<br>0<br>0<br>0<br>0<br>10<br>10<br>10<br>10<br>1 |              |
|    | The Produce works in 32-bt only A line works in 32-bt only A line works in |         | Seck                                                                                                    | fx. O.                                                                                                    |              |
|    |                                                                                                    |         | 2                                                                                                    | 🖷 .at 🛱                                                                                                    | 21:58        |

### Processing What is needed next ....

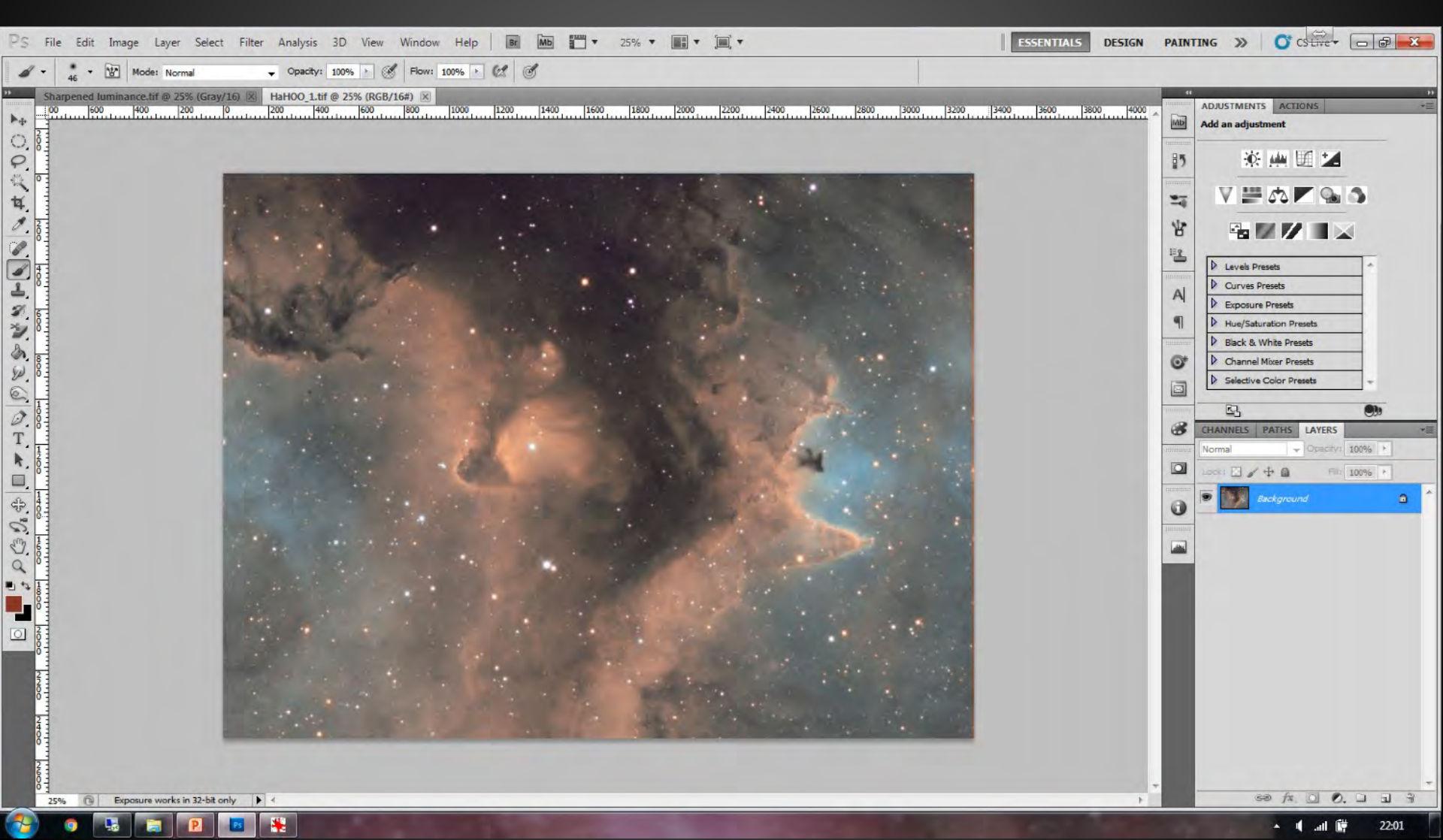

### Processing Crop the edges

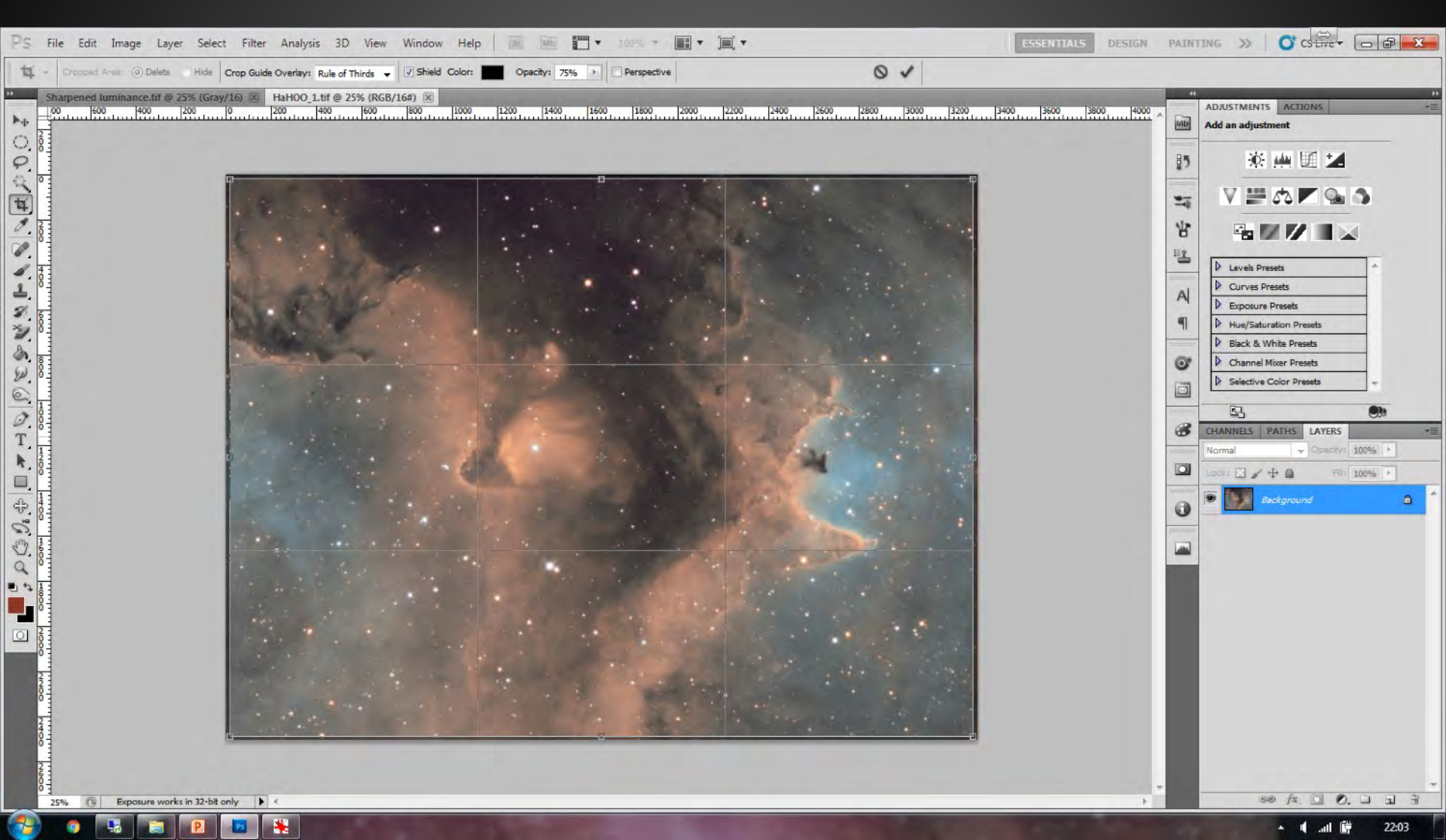

# 1) Move blackpoint on individual colours...... Attains a balanced histogram.

# Contrast curve - Lowers the dark end and lightens the brighter areas.... Watch out for clipping

| PS File Edit Image Layer Select Filter Analysis 3D View Window Help 📧 🌆 🎹 🕶 100% 🖛 🎆 🛪 🎘                                                                                                    | ESSENTIALS DESIGN PAINTING                                                                                                    | ≫ O CStive - □ ₽ ×                       |
|----------------------------------------------------------------------------------------------------|----------------------------------------------------------------------------------------------------|------------------------------------------|
| Image: Sample Size: S by 5 Average     Image: Sample: All Layers     Image: Show Sampling Ring                                                                                                    |                                                                                                    |                                          |
| HaHOO_crop.tif @ 25% (RGB/16#) *<br>+ 1800_crop.tif @ 25% (RGB/16#) *<br>+ 1800_crop.tif @ 25% (RGB/16#) *<br>+ 200_crop.tif @ 25% (RGB/16#) *<br>+ 200_crop.tif |                                                                                                    | ADJUSTMENTS ACTIONS -= Add an adjustment |
|                                                                                                    | Curves                                                                                                    | <b>X</b>                                 |
|                                                                                                    | Preset: Custom<br>Channel: RGB<br>Qutput:<br>217<br>Input:<br>th 207<br>& Curve Dsplay Options<br>Show Amount of: Light (0-255)<br>Pigment/Ink %<br>Show: Channel Oyerlays @ Baseline<br>Mistogram @ Intersection | Show Clipping                            |
|                                                                                                    | and the second second                                                                                                    | 🔺 🖷 🔐 16:43                              |

- 1) Create three duplicate layers.
- 2) Blend mode as shown
- 3) Flatten the complete image Change opacity of the 2 upper layers to suit as required.

| PS File        | Edit Image Layer Select Filter Analysis 3D View Window Help 📧 🚾 🕶 25% 🔻 🏬 🕈 🛄 🔻 📖 🔻                                                                                                    | G )                                                                             |                     |
|----------------|----------------------------------------------------------------------------------------------------|---------------------------------------------------------------------------------|---------------------|
| ▶ <b>⊕ •</b> [ | auto-Select: Group → 『Show Transform Controls 可心心 目 \$ 3 】 事 法 上 目 \$ 3 】 事 法 上 目 \$ 3 】                                                                                                    |                                                                                 |                     |
|                | Addréset:       Grag Oliment Contrati Contratica Contratica Contrati Contrati Co | 25<br>25<br>25<br>25<br>25<br>25<br>25<br>25<br>25<br>25<br>25<br>25<br>25<br>2 | ADJUSTMENTS ACTIONS |
| Neoc           |                                                                                                    |                                                                                 |                     |
| 25%            |                                                                                                    |                                                                                 |                     |
|                |                                                                                                    |                                                                                 | - III LA 10:48      |

### Processing How to finally present your image

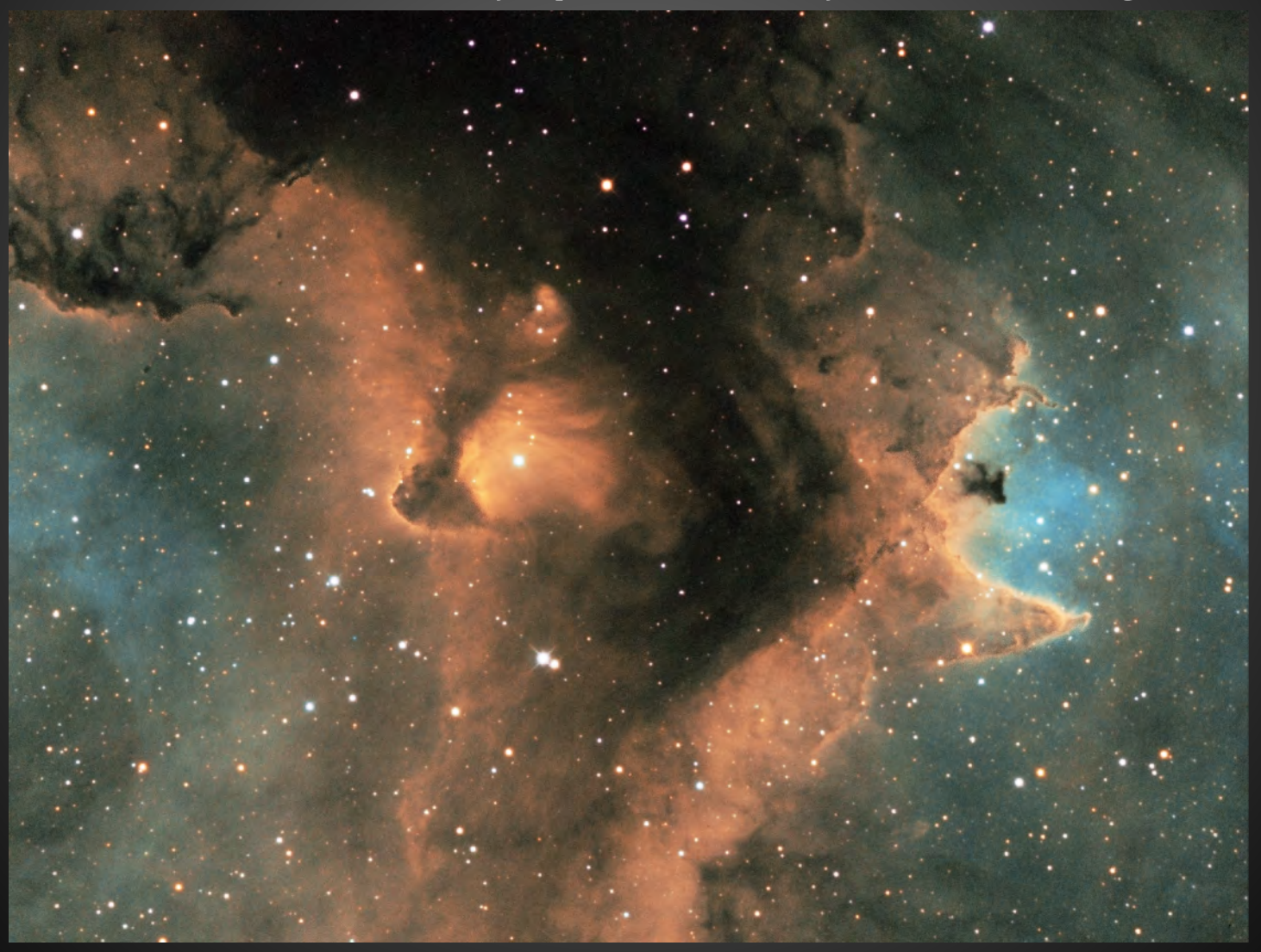

### **Processing** Selective colour

|    | ADJUSTMENTS     | ACTIONS   |       | <b>*</b> ≣ |
|----|-----------------|-----------|-------|------------|
| MP | Selective Color | Custom    | _     | •          |
| 25 | Colors: Neut    | rais      |       |            |
|    | Cyan:           |           | +12   | %          |
| -1 | There is a      | 0         |       |            |
| W  | Magenta:        |           | +9    | %          |
| -  | Yellow:         | 4         | -4    | %          |
| A  | Black:          | ۵<br>     | 0     | %          |
| ۹  | 🔿 Relati        | ve () Abs | olute |            |
| •  |                 |           |       |            |
|    |                 |           |       |            |
|    |                 |           | 0     | 3          |

|    | ADJUSTMENTS     | ACTIONS       |       | * |
|----|-----------------|---------------|-------|---|
| MÞ | Selective Color | Custom        |       | • |
| 25 | Colors: Reds    |               | 2     |   |
|    | Cyan:           |               | -28   | % |
| 1  | Magenta:        | N.            | -5    | % |
| 1  | Yellow:         | 4             | +10   | % |
| Al | Black :         | 4             | 0     | % |
| 9  | 🔿 Relati        | 🛆<br>ve 🧿 Abs | olute |   |
| •  |                 |               |       |   |
|    |                 |               |       |   |
|    |                 | 9 4           |       | 3 |

| Vibrance    |   | - | -   |   |
|-------------|---|---|-----|---|
|             |   |   |     | _ |
| Vibrance:   |   |   | +4  | 2 |
|             |   | 4 |     |   |
| Saturation: |   |   | -15 | 5 |
|             | 5 |   |     |   |
|             |   |   |     |   |
|             |   |   |     |   |
|             |   |   |     |   |
|             |   |   |     |   |
|             |   |   |     |   |
|             |   |   |     |   |
|             |   |   |     |   |
|             |   |   |     |   |
|             | - | - |     |   |

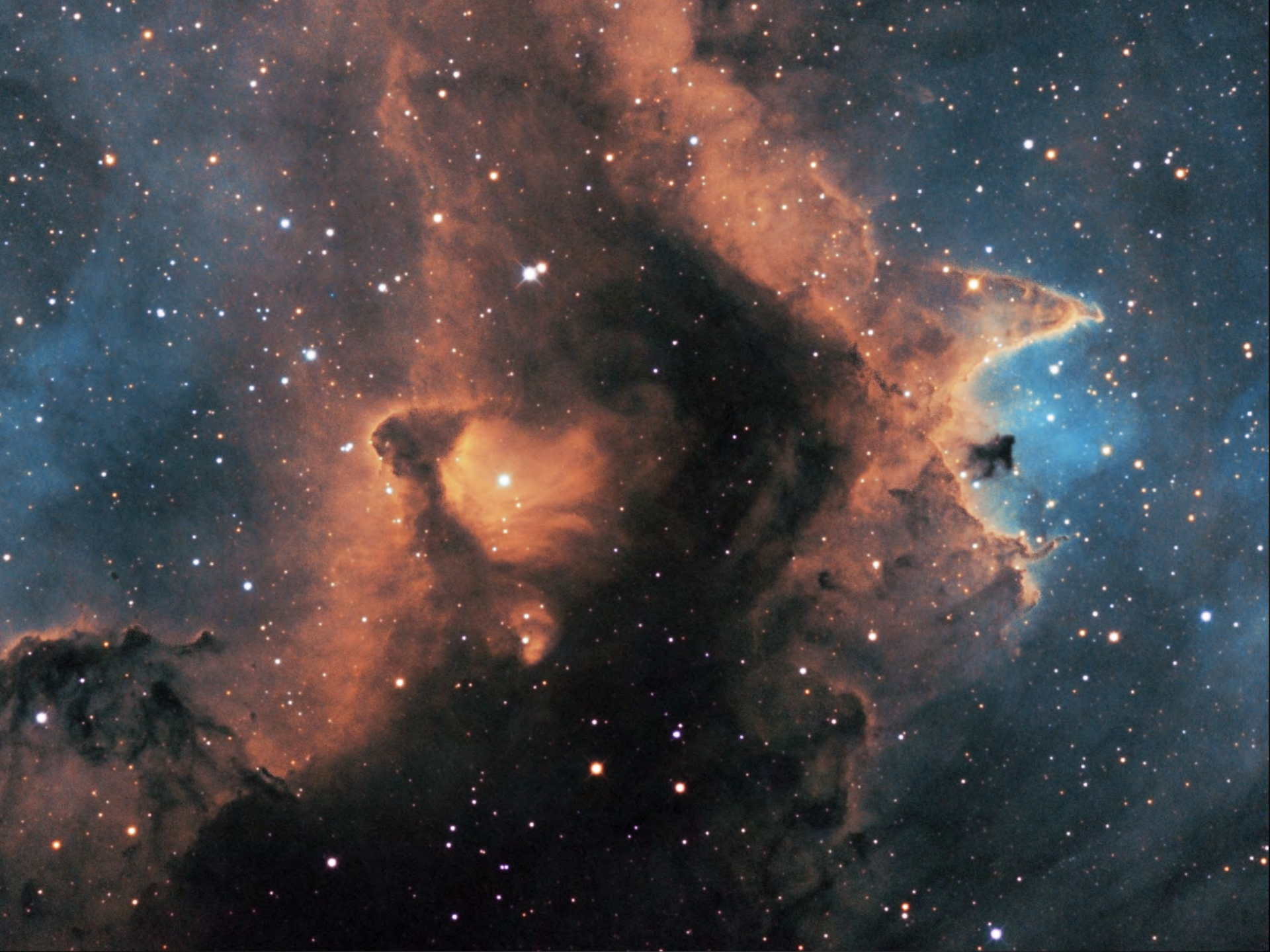

#### 2016 in pictures

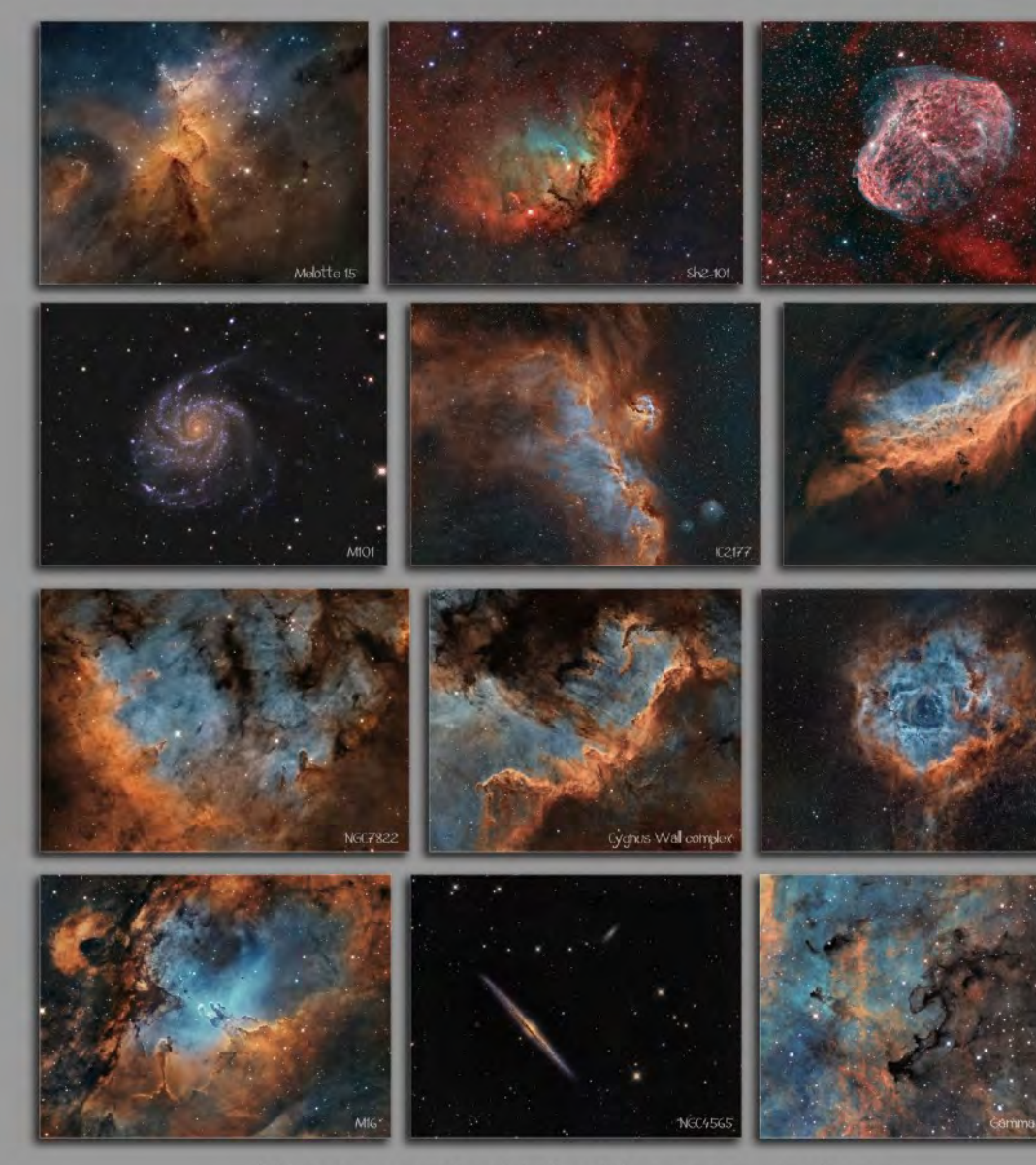

All images are produced by Sara Wager www.swagastro.com © Sara Wager 2016

# Thank you

NGC1.885

CEDIC 2017

Sara Wager